# Analog Panel Meter Series APM Instruction Manual

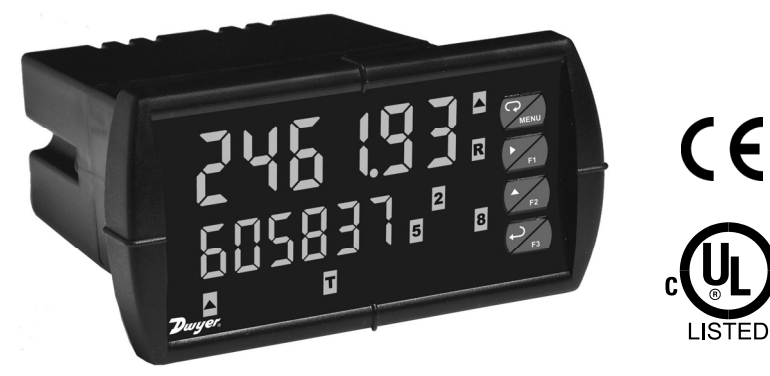

- 0-20 mA, 4-20 mA, 0-5 V, 1-5 V, ±10 V Inputs
- NEMA 4X, IP65 Front
- Universal 85-265 VAC or 12/24 VDC Input Power
- Large Dual-Line 6-Digit Display, 0.60" & 0.46"
- Isolated 24 VDC @ 200 mA Transmitter Power Supply
- Math Functions for Flow & Round Horizontal Tanks
- Programmable Displays & Function Keys
- Rate Displayed as Units per Second, Minute, Hour, or Day
- Total, Grand Total or Non-Resettable Grand Total
- 9-Digit Totalizer with Total Overflow Feature
- 32-Point Linearization, Square Root, or Programmable Exponent
- Multi-Pump Alternation Control
- 2 or 4 Relays + Isolated 4-20 mA Output for Rate or Total
- External 4-Relays & Digital I/O Expansion Modules
- RS-232 & RS-422/485 Serial Communication Options
- Modbus<sup>®</sup> RTU Communication Protocol Standard

### DWYER INSTRUMENTS, INC.

PO Box 373 • Michigan City IN 46360 USA Tel (800) 872-9141 • Fax (219) 872-9057

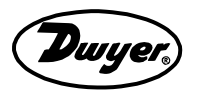

www.dwyer-inst.com

#### Disclaimer

The information contained in this document is subject to change without notice. Dwyer Instruments, Inc. makes no representations or warranties with respect to the contents hereof; and specifically disclaims any implied warranties of merchantability or fitness for a particular purpose.

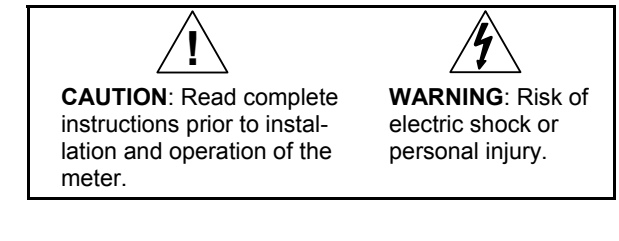

#### Warning

This product is not recommended for life support applications or applications where malfunctioning could result in personal injury or property loss. Anyone using this product for such applications does so at his/her own risk. Dwyer Instruments, Inc. shall not be held liable for damages resulting from such improper use.

#### **Limited Warranty**

Dwyer Instruments, Inc. warrants this product against defects in material or workmanship for the specified period under "Specifications" from the date of shipment from the factory. Dwyer Instruments, Inc.'s liability under this limited warranty shall not exceed the purchase value, repair, or replacement of the defective unit.

#### **Registered Trademarks**

All trademarks mentioned in this document are the property of their respective owners.

© 2010 Dwyer Instruments, Inc. All rights reserved.

### www.dwyer-inst.com

# **Table of Contents**

| INTRODUCTION                                   | 7        |
|------------------------------------------------|----------|
| ORDERING INFORMATION                           | 7        |
| SPECIFICATIONS                                 | 8        |
| General                                        | 8        |
| Process Input                                  | 9        |
| Rate/Totalizer                                 | 10       |
| Relavs                                         | 11       |
| Isolated 4-20 mA Transmitter Output            | 12       |
| Modbus <sup>®</sup> RTU Serial Communications  | 13       |
| PMA-12 Digital Input & Output Expansion Module | 13       |
| COMPLIANCE INFORMATION                         | 14       |
| Safety                                         |          |
| Electromagnetic Compatibility                  |          |
| SAFETY INFORMATION                             |          |
|                                                | 10<br>16 |
| INSTALLATION                                   | 10       |
| Onpacking                                      | 10       |
| Configuration for 12 or 24 VDC Power Option    | 10<br>10 |
| Transmitter Supply Voltage Selection (P+ B)    | 10       |
| Connections                                    | 19       |
| Connections                                    | 19<br>20 |
| Power Connections                              | 20       |
| Signal Connections                             | 21       |
| Modbus <sup>®</sup> RTU Serial Communications  | 22       |
| Relay Connections                              | 22       |
| Switching Inductive Loads                      | 23       |
| 4-20 mA Output Connections                     | 24       |
| External Relay & Digital I/O Connections       | 24       |
| Interlock Relay Feature                        | 26       |
| SETUP AND PROGRAMMING                          | 27       |
| Front Panel Buttons and Status LED Indicators  | 28       |
| Display Functions and Messages                 | 29       |
| Main Menu                                      | 33       |
| Setting Numeric Values                         | 34       |
| ~                                              |          |

| Reset Menu (rESEŁ)                                                  | 3        |
|---------------------------------------------------------------------|----------|
| Control Menu (Control )                                             | 3        |
| Sotting Up the Bate/Totalizer Meter (SEL.P)                         |          |
| Setting the Input Signal (                                          | <b>כ</b> |
| Setting the Totalizer Features (Laber 1)                            | ر<br>ع   |
| Setting the Decimal Point (dEc. Pt)                                 | ر<br>ع   |
| Setting the Display Parameter & Intensity (d5P: 84)                 | 3        |
| Display Setup Menu                                                  | 3        |
| Character Set for Engineering Units Display (d. un d.)              | 3        |
| Programming the Rate/Totalizer (Pcoli)                              |          |
| Multi-Point Calibration & Scaling                                   |          |
| Scaling the Meter (5/8/2)                                           |          |
| Time Base Total Conversion Factor & Total Reset                     | 4        |
| Calibrating the Meter with External Source ([8])                    |          |
| Setting the Relay Operation (cFI 84)                                |          |
| Relay Assignment (855 ພົດ)                                          | 4        |
| Setting the Relay Action                                            | 4        |
| Programming Set and Reset Points                                    | 4        |
| Setting Fail-Safe Operation                                         | 4        |
| Programming Time Delay                                              | 4        |
| Relay Action for Loss of 4-20 mA Input (Loop Break)                 | 4        |
| Relay and Alarm Operation Diagrams                                  | 4        |
| High Alarm Operation (Set > Reset)                                  | 4        |
| Low Alarm Operation (Set < Reset)                                   | 4        |
| High Alarm with Fail-Safe Operation (Set > Reset)                   | 5        |
| Low Alarm with Fail-Safe Operation (Set < Reset)                    | 5        |
| Pump Alternation Control Operation                                  | 5        |
| Rate Relay Sampling Operation                                       | 5        |
| Total Relay Sampling Operation                                      | 5        |
| Signal Loss or Loop Break Relay Operation                           | 5        |
| Time Delay Operation                                                | 5        |
| Relay Operation Details                                             | 5        |
| Overview                                                            | 5        |
| Relays Auto Initialization                                          | 5        |
| Fail-Safe Operation                                                 | 5        |
| Front Panel LEDs                                                    | 5        |
| Latching and Non-Latching Relay Operation                           | 5        |
| Non-Latching Relay (มีเมือ)                                         | 5        |
| Non-Latching Relay (א רח א א רח א Non-Latching Relay (א רח א רח א א | 5        |
| Latching Relay (LRECH)                                              | 5        |
| Latching Relay (LE-LLr)                                             | 5        |
| Acknowledging Relays                                                | 5        |
| Pump Alternation Control Applications (HLEErn)                      | 6        |

| •                                                                   |    |
|---------------------------------------------------------------------|----|
| Setting Up the Interlock Relay Feature                              | 63 |
| Scaling the 4-20 mA Analog Output (المسل)                           | 64 |
| Setting Up the Password (PR55)                                      | 65 |
| Protecting or Locking the Meter                                     | 65 |
| Total Reset Password & Non-Resettable Total                         | 66 |
| Making Changes to a Password Protected Meter                        | 67 |
| Disabling Password Protection                                       | 67 |
| Advanced Features Menu                                              | 68 |
| Advanced Features Menu & Display Messages                           | 69 |
| Noise Filter (F LEEr)                                               | 72 |
| Noise Filter Bypass (699455)                                        | 72 |
| Modbus <sup>®</sup> RIU Serial Communications (5Er <sub>1</sub> HL) | 73 |
| Select Menu (SELECE)                                                | 74 |
| Main Function Selection (Funcer)                                    | 74 |
| Apalog Output Programming (Bout Ps.)                                | 77 |
| Programmable Function Keys User Menu (uSEc)                         | 78 |
| Internal Source Calibration ( 1674)                                 | 79 |
| Meter Copy Function (ጀወይ)                                           | 82 |
| METER OPERATION                                                     | 84 |
| Front Panel Buttons Operation                                       | 84 |
| Function Keys Operation                                             | 84 |
| Maximum/Minimum Readings                                            | 85 |
| TROUBLESHOOTING                                                     | 86 |
| Diagnostics Menu (៨ ብር)                                             | 86 |
| Determining Software Version                                        | 86 |
| Reset Meter to Factory Defaults                                     | 87 |
| Factory Defaults & User Settings                                    | 88 |
| Troubleshooting Tips                                                | 92 |
| Alphabetical List of Display Functions & Messages                   | 93 |

# **Table of Figures**

| Figure 1: 1/8 DIN Panel Cutout and Mounting                   | . 16 |
|---------------------------------------------------------------|------|
| Figure 2: Meter Dimensions - Side View                        | . 17 |
| Figure 3: Meter Dimensions - Top View                         | . 17 |
| Figure 4: Jumper Configuration for 12/24 VDC Power            | . 18 |
| Figure 5: Transmitter Supply Voltage Selection                | . 19 |
| Figure 6: Connector Labeling for Fully Loaded APM             | . 20 |
| Figure 7: Power Connections                                   | . 20 |
| Figure 8: Transmitters Powered by Internal Supply             | . 21 |
| Figure 9: Transmitter Powered by Ext. Supply or Self-Powered  | . 21 |
| Figure 10: Voltage Input Connections                          | . 22 |
| Figure 11: Relay Connections                                  | . 22 |
| Figure 12: AC and DC Loads Protection                         | . 23 |
| Figure 13: Low Voltage DC Loads Protection                    | . 23 |
| Figure 14: 4-20 mA Output Connections                         | . 24 |
| Figure 15: Expansion Modules & DIN Rail Mounting Kit          | . 25 |
| Figure 16: External Relays Module Connections                 | . 25 |
| Figure 17: Digital I/O Module Connections                     | . 26 |
| Figure 18. Interlock Connection                               | . 26 |
| Figure 19: Acknowledge Relays w/Function Key or Digital Input | . 59 |
| Figure 20: Meter Copy Connection                              | . 82 |
|                                                               |      |

# INTRODUCTION

The APM is a multipurpose, easy to use rate/totalizer ideal for flow rate, total, and control applications. It accepts current and voltage signals (e.g. 4-20 mA, 0-10 V). Three of the front panel buttons can be custom-programmed for specific operation.

The basic model includes an isolated 24 VDC transmitter power supply that can be used to power the input transmitter or other devices. An additional isolated 24 VDC power supply is included with the 4-20 mA output option.

A fully loaded APM rate/totalizer meter has the following: four SPDT relays, 4-20 mA output, and two 24 VDC power supplies. The APM capabilities may be enhanced by adding the following external expansion modules: four SPST relays (creating an eight-relay rate/totalizer), two digital I/O modules with four inputs and four outputs each, and RS-232 or RS-485 communication adapters.

The eight relays can be used for alarm indication or process control applications. The 4-20 mA isolated output, Modbus<sup>®</sup> RTU serial communications, and digital I/O options make the APM an excellent addition to any system.

| 85-265 VAC<br>Model | 12/24 VDC<br>Model | Options Installed         |
|---------------------|--------------------|---------------------------|
| APM-100             | APM-200            | No options                |
| APM-101             | APM-201            | 4-20 mA output            |
| APM-120             | APM-220            | 2 relays                  |
| APM-121             | APM-221            | 2 relays & 4-20 mA output |
| APM-140             | APM-240            | 4 relays                  |
| APM-141             | APM-241            | 4 relays & 4-20 mA output |

# **ORDERING INFORMATION**

#### Accessories

| Model  | Description                                               |
|--------|-----------------------------------------------------------|
| PMA-01 | RS-232 serial adapter                                     |
| PMA-02 | Meter copy cable                                          |
| PMA-03 | RS-422/485 serial adapter                                 |
| PMA-04 | RS-232 to RS-422/485 isolated converter                   |
| PMA-05 | RS-232 to RS-422/485 non-isolated converter               |
| PMA-06 | USB to RS-232 non-isolated converter                      |
| PMA-07 | USB to RS-422/485 isolated converter                      |
| PMA-08 | USB to RS-422/485 non-isolated converter                  |
| PMA-09 | Suppressor (snubber): 0.01 $\mu$ F/470 $\Omega$ , 250 VAC |
| PMA-10 | DIN rail mounting kit for two expansion modules           |
| PMA-11 | 4 SPST (Form A) relays                                    |
| PMA-12 | 4 digital inputs & 4 digital outputs (2 may be connected) |

# SPECIFICATIONS

Except where noted all specifications apply to operation at +77°F (+25°C).

## General

| DISPLAY                                 | Main display: 0.6" (15 mm) high, red LEDs<br>Second display: 0.46" (12 mm) high, red LEDs<br>6 digits: each (-99999 to 999999), with lead zero blanking.                                                                                                    |
|-----------------------------------------|----------------------------------------------------------------------------------------------------|
| DISPLAY<br>INTENSITY                    | Eight user selectable intensity levels.                                                                                                    |
| DISPLAY<br>UPDATE RATE                  | 5/second (200 ms).                                                                                                    |
| OVERRANGE                               | Display flashes 999999.                                                                                                    |
| UNDERRANGE                              | Display flashes -99999.                                                                                                    |
| DISPLAY<br>ASSIGNMENT                   | The main (Big) and small (Little) displays may be assigned to rate, total, grand total, alternate rate & total, max/min, units (small display only), set points, and Modbus <sup>®</sup> input.                                                                                                    |
| PROGRAMMING<br>METHODS                  | Four front panel buttons, digital inputs, or cloning using Copy function.                                                                                                    |
| NOISE FILTER                            | Programmable from 2 to 199 (0 will disable filter).                                                                                                    |
| FILTER BYPASS                           | Programmable from 0.1 to 99.9% of calibrated span.                                                                                                    |
| RECALIBRATION                           | All ranges are calibrated at the factory. Recalibration is recommended at least every 12 months.                                                                                                    |
| MAX/MIN<br>DISPLAY                      | Max/min readings reached by the process are stored until reset by the user or until power to the meter is turned off.                                                                                                    |
| PASSWORD                                | Three programmable passwords restrict modification of programmed settings and two prevent resetting the totals.<br>Pass 1: Allows use of function keys and digital inputs.<br>Pass 2: Allows use of function keys, digital inputs and editing set/reset points.<br>Pass 3: Restricts all programming, function keys, and digital inputs.<br>Total: Prevents resetting the total manually.<br>Gtotal: Prevents resetting the grand total manually. |
| NON-VOLATILE<br>MEMORY                  | All programmed settings are stored in non-volatile memory for a minimum of ten years if power is lost.                                                                                                    |
| POWER<br>OPTIONS                        | 85-265 VAC 50/60 Hz, 90-265 VDC, 20 W max or jumper selectable 12/24 VDC $\pm$ 10%, 15 W max.                                                                                                    |
| FUSE                                    | Required external fuse: UL Recognized, 5 A max, slow blow; up to 6 meters may share one 5 A fuse.                                                                                                    |
| ISOLATED<br>TRANSMITTER<br>POWER SUPPLY | Terminals P+ & P-: 24 VDC ± 5% @ 200 mA max (standard),<br>(12/24 VDC powered models rated @ 100 mA max).<br>5 or 10 VDC @ 50 mA max, selectable with internal jumper J4.                                                                                                    |

| NORMAL MODE<br>REJECTION | Greater than 60 dB at 50/60 Hz.                                                                                                    |
|--------------------------|----------------------------------------------------------------------------------------------------|
| ISOLATION                | 4 kV input/output-to-power line.<br>500 V input-to-output or output-to-P+ supply.                                                                                 |
| OVERVOLTAGE<br>CATEGORY  | Installation Overvoltage Category II:<br>Local level with smaller transient overvoltages than Installa-<br>tion Overvoltage Category III.                         |
| ENVIRONMENTAL            | Operating temperature range: -40 to 149°F (-40 to 65°C).<br>Storage temperature range: -40 to 185°F (-40 to 85°C).<br>Relative humidity: 0 to 90% non-condensing. |
| CONNECTIONS              | Removable screw terminal blocks accept 12 to 22 AWG wire, RJ45 for external relays, digital I/O, and serial communication adapters.                               |
| ENCLOSURE                | 1/8 DIN, high impact plastic, UL 94V-0, color: black.                                                                                                    |
| MOUNTING                 | 1/8 DIN panel cutout required:<br>3.622" x 1.772" (92 mm x 45 mm)<br>Two panel mounting bracket assemblies are provided.                                          |
| TIGHTENING<br>TORQUE     | Screw terminal connectors: 5 lb-in (0.56 Nm).                                                                                                    |
| OVERALL<br>DIMENSIONS    | 4.68" x 2.45" x 5.64" (119 mm x 62 mm x 143 mm)<br>(W x H x D).                                                                                                   |
| WEIGHT                   | 9.5 oz (269 g).                                                                                                    |
| WARRANTY                 | 1 year parts & labor.                                                                                                    |

### **Process Input**

| INPUTS                       | Field selectable:                                                                                                    |
|------------------------------|----------------------------------------------------------------------------------------------------|
|                              | 0-20, 4-20 mA, ±10 V (0-5, 1-5, 0-10 V), Modbus <sup>®</sup> PV (Slave)                                                                              |
| ACCURACY                     | ±0.03% of calibrated span ±1 count,<br>square root & programmable exponent accuracy range:<br>10-100% of calibrated span.                            |
| TEMPERATURE<br>DRIFT         | 0.003% of calibrated span/°F max from 32 to 149°F (0.005% from 0 to 65°C), 0.006% of calibrated span/°F max from -40 to 32°F (0.01% from -40 to 0°C) |
| MATH<br>FUNCTIONS            | Linear, square root, programmable exponent, or round horizontal tank volume calculation.                                                             |
| MULTI-POINT<br>LINEARIZATION | 2 to 32 points.                                                                                                    |
| PROGRAMMA-<br>BLE EXPONENT   | 1.0001 to 2.9999.                                                                                                    |
| LOW-FLOW<br>CUTOFF           | 0-999999 (0 disables cutoff function).                                                                                                    |

| DECIMAL POINT        | Up to five decimal places or none:<br>d.ddddd, d.dddd, d.dd, d.d, or dddddd.                                                                                                   |
|----------------------|----------------------------------------------------------------------------------------------------|
| CALIBRATION<br>RANGE | Input Minimum Span<br>Range Input 1 & Input 2<br>4-20 mA 0.15 mA<br>±10 V 0.10 V<br>An Error message will appear if the input 1 and input 2<br>signals are too close together. |
| INPUT<br>IMPEDANCE   | Voltage ranges: greater than 1 M $\Omega$ . Current ranges: 50 - 100 $\Omega$ (depending on resettable fuse impedance).                                                        |
| INPUT<br>OVERLOAD    | Current input protected by resettable fuse, 30 VDC max.<br>Fuse resets automatically after fault is removed.                                                                   |

### **Rate/Totalizer**

| DISPLAY<br>ASSIGNMENT                | The main (Big) and small (Little) displays may be assigned to rate, total, grand total, alternate R & T, units, and set point.                                                                                                    |
|--------------------------------------|----------------------------------------------------------------------------------------------------|
| RATE DISPLAY                         | -99999 to 999999, lead zero blanking. "R" LED illuminates while displaying rate.                                                                                                    |
| TOTAL DISPLAY<br>& TOTAL<br>OVERFLOW | 0 to 999,999; automatic lead zero blanking. "T" LED is illumi-<br>nated while displaying total or grand total.<br>Up to 999,999,999 with total-overflow feature. "□F" is dis-<br>played to the left of total overflow and ▲ LED is illuminated. |
| ALTERNATING<br>DISPLAY               | Either display may be programmed to alternate between rate and total or rate and grand total every 10 seconds.                                                                                                    |
| TOTAL<br>DECIMAL POINT               | Up to five decimal places or none:<br><i>d.ddddd</i> , <i>d.dddd</i> , <i>d.ddd</i> , <i>d.d</i> , or <i>dddddd</i><br>Total decimal point is independent of rate decimal point.                                                                |
| TOTALIZER                            | Calculates total based on rate and field programmable mul-<br>tiplier to display total in engineering units. Time base must<br>be selected according to the time units in which the rate is<br>displayed.                                       |
| TOTALIZER<br>ROLLOVER                | Totalizer rolls over when display exceeds 999,999,999.<br>Relay status reflects display.                                                                                                    |
| TOTAL<br>OVERFLOW<br>OVERRIDE        | Program total reset for automatic with 0.1 second delay and set point 1 for 999,999.                                                                                                    |
| TOTALIZER<br>PRESETS                 | Up to eight, user selectable under setup menu. Any set<br>point can be assigned to total and may be programmed<br>anywhere in the range of the meter for total alarm indica-<br>tion.                                                           |

| PROGRAMMA-<br>BLE DELAY<br>ON RELEASE | 0.1 and 999.9 seconds; applied to the first relay assigned to total or grand total.<br>If the meter is programmed to reset total to zero automatically when the preset is reached, then a delay will occur before the total is reset.                                                                                                    |
|---------------------------------------|----------------------------------------------------------------------------------------------------|
| TOTAL RESET                           | Via front panel button, external contact closure on digital<br>inputs, automatically via user selectable preset value and<br>time delay, or through serial communications.                                                                                                    |
| TOTAL RESET<br>PASSWORD               | Total and grand total passwords may be entered to prevent resetting the total or grand total from the front panel.                                                                                                    |
| NON-<br>RESETTABLE<br>TOTAL           | The grand total can be programmed as a non-resettable total by entering the password "050873".<br>Once the Grand Total has been programmed as "non-resettable" the feature <u>cannot</u> be disabled.                                                                                                    |
| Relays                                |                                                                                                    |
| RATING                                | 2 or 4 SPDT (Form C) internal and/or 4 SPST (Form A) external; rated 3 A @ 30 VDC and 125/250 VAC resistive load; 1/14 HP ( $\approx$ 50 W) @ 125/250 VAC for inductive loads.                                                                                                    |
| NOISE<br>SUPPRESSION                  | Noise suppression is recommended for each relay contact switching inductive loads; see page 23 for details.                                                                                                    |
| RELAY<br>ASSIGNMENT                   | Relays may be assigned to rate, total, or grand total.                                                                                                    |
| DEADBAND                              | 0-100% of span, user programmable.                                                                                                    |
| HIGH OR LOW<br>ALARM                  | User may program any alarm for high or low trip point.<br>Unused alarm LEDs and relays may be disabled (turn off).                                                                                                    |
| RELAY<br>OPERATION                    | Automatic (non-latching).<br>Latching (requires manual acknowledge).<br>Sampling (based on time).<br>Pump alternation control (2 to 8 relays).<br>Off (disable unused relays and enable Interlock feature).<br>Manual on/off control mode.                                                                                                    |
| RELAY RESET                           | User selectable via front panel buttons, digital inputs, or PC                                                                                                    |
|                                       | <ol> <li>Automatic reset only (non-latching), when the in-<br/>put passes the reset point or total is reset to zero.</li> <li>Automatic + manual reset at any time (non-latching).</li> <li>Manual reset only, at any time (latching).</li> <li>Manual reset only after alarm condition has cleared<br/>(L).</li> <li>Note: Front panel button or digital input may be assigned to<br/>acknowledge relays programmed for manual reset.</li> </ol> |

| TIME DELAY             | 0 to 999.9 seconds, on & off relay time delays<br>Programmable and independent for each relay.                                                                   |
|------------------------|----------------------------------------------------------------------------------------------------|
| FAIL-SAFE<br>OPERATION | Programmable and independent for each relay.<br>Note: Relay coil is energized in non-alarm condition.<br>In case of power failure, relay will go to alarm state. |
| AUTO<br>INITIALIZATION | When power is applied to the meter, relays will reflect the state of the input to the meter.                                                                     |

# Isolated 4-20 mA Transmitter Output

| OUTPUT<br>SOURCE                        | Rate/process, total, grand total, max, min, set points 1-8, or manual control mode.                                                                                                    |         |         |
|-----------------------------------------|----------------------------------------------------------------------------------------------------|---------|---------|
| SCALING RANGE                           | 1.000 to 23.000 mA for any display range.                                                                                                    |         |         |
| CALIBRATION                             | Factory calibrated: 4.000 to 20.000 = 4-20 mA output.                                                                                                    |         |         |
| ANALOG OUT<br>PROGRAMMING               | 23.000 mA maximum for all parameters:<br>Overrange, underrange, max, min, and break.                                                                                                    |         |         |
| ACCURACY                                | ± 0.1% FS ± 0.004 mA.                                                                                                    |         |         |
| TEMPERATURE<br>DRIFT                    | 0.22 $\mu$ A/°F max from 32 to 149°F<br>(0.4 $\mu$ A/°C from 0 to 65°C),<br>0.44 $\mu$ A/°F max from -40 to 32°F<br>(0.8 $\mu$ A/°C from -40 to 0°C).<br>Note: Analog output drift is separate from input drift. |         |         |
| ISOLATED<br>TRANSMITTER<br>POWER SUPPLY | Terminals I+ & R: 24 VDC $\pm$ 5% @ 40 mA maximum; may be used to power the 4-20 mA output or other devices.<br>Refer to Figure 6 on page 20 and Figure 14 on page 24.                                           |         |         |
| EXTERNAL LOOP<br>POWER SUPPLY           | 35 VDC maximum.                                                                                                    |         |         |
| OUTPUT LOOP                             | Power supply                                                                                                    | Minimum | Maximum |
| RESISTANCE                              | 24 VDC                                                                                                    | 10 Ω    | 700 Ω   |
|                                         | 35 VDC (external)                                                                                                    | 100 Ω   | 1200 Ω  |

# Modbus<sup>®</sup> RTU Serial Communications

| SLAVE ID                                                                                 | 1 – 247 (Meter address).                                                             |  |
|------------------------------------------------------------------------------------------|--------------------------------------------------------------------------------------|--|
| BAUD RATE                                                                                | 300 - 19,200 bps.                                                                    |  |
| TRANSMIT<br>TIME DELAY                                                                   | Programmable between 0 and 199 ms or transmitter always on for RS-422 communication. |  |
| DATA                                                                                     | 8 bit (1 start bit, 1 or 2 stop bits).                                               |  |
| PARITY                                                                                   | Even, Odd, or None with 1 or 2 stop bits.                                            |  |
| BYTE-TO-BYTE<br>TIMEOUT                                                                  | 0.01 – 2.54 second.                                                                  |  |
| TURN AROUND<br>DELAY                                                                     | Less than 2 ms (fixed).                                                              |  |
| Note: Refer to the Modbus <sup>®</sup> Register Tables located at www.dwyer-inst.com for |                                                                                      |  |

details.

## PMA-12 Digital Input & Output Expansion Module

| CHANNELS                     | 4 digital inputs & 4 digital outputs per module.                                                         |  |
|------------------------------|----------------------------------------------------------------------------------------------------|--|
| SYSTEM                       | Up to 2 modules for a total of 8 inputs & 8 outputs.                                                     |  |
| DIGITAL INPUT<br>LOGIC HIGH  | 3 to 5 VDC.                                                                                              |  |
| DIGITAL INPUT<br>LOGIC LOW   | 0 to 1.25 VDC.                                                                                           |  |
| DIGITAL OUTPUT<br>LOGIC HIGH | 3.1 to 3.3 VDC.                                                                                          |  |
| DIGITAL OUTPUT<br>LOGIC LOW  | 0 to 0.4 VDC.                                                                                            |  |
| SOURCE<br>CURRENT            | 10 mA maximum output current.                                                                            |  |
| SINK<br>CURRENT              | 1.5 mA minimum input current.                                                                            |  |
| +5 V<br>TERMINAL             | To be used as pull-up for digital inputs only<br>Connect normally open pushbuttons across +5 V & DI 1-4. |  |

# **COMPLIANCE INFORMATION**

# Safety

| UL & c-UL LISTED                   | USA & Canada                                                                                                    |  |
|------------------------------------|----------------------------------------------------------------------------------------------------|--|
|                                    | E 212517                                                                                                    |  |
|                                    | UI Type 4X_NEMA 4X_IP65: papel gasket provided                                                                                             |  |
| LOW VOLTAGE<br>DIRECTIVE           | EN 61010-1:2001<br>Safety requirements for measurement, control, and<br>laboratory use                                                     |  |
| Electromagnetic (                  | Compatibility                                                                                                    |  |
| EMISSIONS                          | EN 55022:2006/A1:2007<br>Class A ITE emissions requirements.                                                                               |  |
| Radiated<br>Emissions              | Class A.                                                                                                    |  |
| AC Mains<br>Conducted<br>Emissions | Class A.                                                                                                    |  |
| IMMUNITY                           | EN 61326-1:2006<br>Measurement, control, and laboratory equipment.<br>EN 61000-6-2:2005<br>EMC heavy industrial generic immunity standard. |  |
| RFI - Amplitude<br>Modulated       | 80 -1000 MHz 10 V/m 80% AM (1 kHz).<br>1.4 - 2.0 GHz 3 V/m 80% AM (1 kHz).<br>2.0 - 2.7 GHz 1 V/m 80% AM (1 kHz).                          |  |
| Electrical Fast<br>Transients      | ±2kV AC mains, ±1kV other.                                                                                                    |  |
| Electrostatic<br>Discharge         | ±4kV contact, ±8kV air.                                                                                                    |  |
| RFI - Conducted                    | 10V, 0.15-80 MHz, 1kHz 80% AM.                                                                                                    |  |
| AC Surge                           | ±2kV Common, ±1kV Differential.                                                                                                    |  |
| Surge                              | 1KV (CM).                                                                                                    |  |
| Power-Frequency<br>Magnetic Field  | 3 A/m 70%V for 0.5 period.                                                                                                    |  |
| Voltage Dips                       | 40%V for 5 & 50 periods.<br>70%V for 25 periods.                                                                                           |  |
| Voltage<br>Interruptions           | <5%V for 250 periods.                                                                                                    |  |

#### Note:

Testing was conducted on APM meters installed through the covers of grounded metal enclosures with cable shields grounded at the point of entry representing installations designed to optimize EMC performance.

Declaration of Conformity available at www.dwyer-inst.com.

# SAFETY INFORMATION

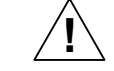

**CAUTION:** Read complete instructions prior to installation and operation of the meter.

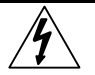

**WARNING**: Risk of electric shock or personal injury.

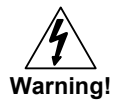

Hazardous voltages exist within enclosure. Installation and service should be performed only by trained service personnel.

# INSTALLATION

There is no need to remove the meter from its case to complete the installation, wiring, and setup of the meter for most applications. Instructions are provided for setting up a 12/24 VDC powered meter to operate from 12 VDC and for changing the transmitter power supply to output 5 or 10 VDC instead of 24 VDC, see page 18.

# Unpacking

Remove the meter from box. Inspect the packaging and contents for damage. Report damages, if any, to the carrier. If any part is missing or the meter malfunctions, please contact your supplier or the factory for assistance.

# Panel Mounting Instructions

- Prepare a standard 1/8 DIN panel cutout 3.622" x 1.772" (92 mm x 45 mm). Refer to Figure 1 for more details.
- Clearance: allow at least 6.0" (152 mm) behind the panel for wiring.
- Panel thickness: 0.04" 0.25" (1.0 mm 6.4 mm).
   Recommended minimum panel thickness to maintain Type 4X rating: 0.06" (1.5 mm) steel panel, 0.16" (4.1 mm) plastic panel.
- Remove the two mounting brackets provided with the meter (back-off the two screws so that there is ¼" (6.4 mm) or less through the bracket. Slide the bracket toward the front of the case and remove).
- Insert meter into the panel cutout.
- Install mounting brackets and tighten the screws against the panel. To achieve a proper seal, tighten the mounting bracket screws evenly until meter is snug to the panel along its short side. DO NOT OVER TIGHTEN, as the rear of the panel may be damaged.

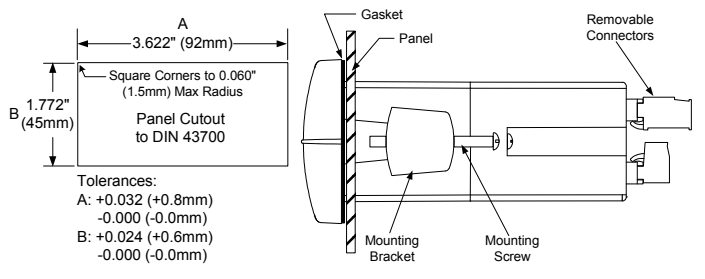

### Figure 1: 1/8 DIN Panel Cutout and Mounting

#### **Mounting Dimensions**

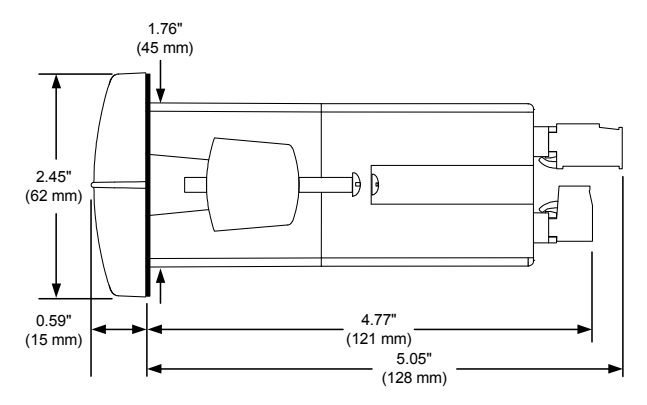

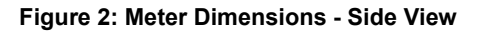

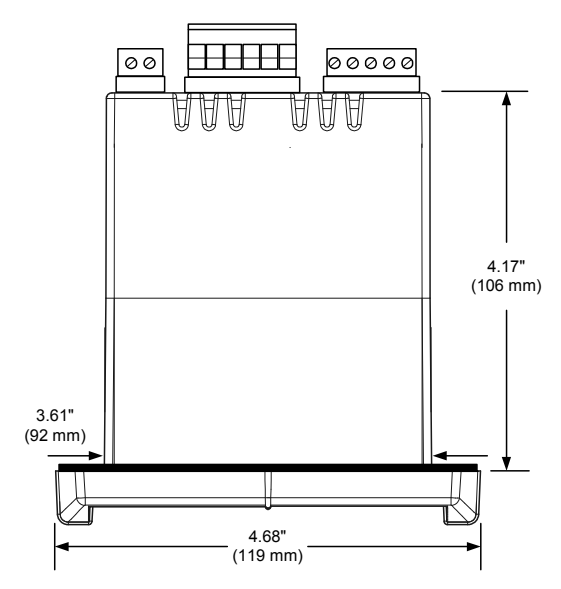

Figure 3: Meter Dimensions - Top View

### Configuration for 12 or 24 VDC Power Option

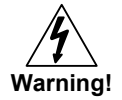

Do not exceed voltage rating of the selected configuration.

Meters equipped with the 12/24 VDC power option are shipped from the factory ready to operate from 24 VDC.

To configure the meter for 12 VDC power:

- 1. Remove all the connectors.
- 2. Unscrew the back cover.
- 3. Slide the back cover about 1 inch.
- 4. Configure the J9 jumper, located behind the power connector, for 12 V as shown below.

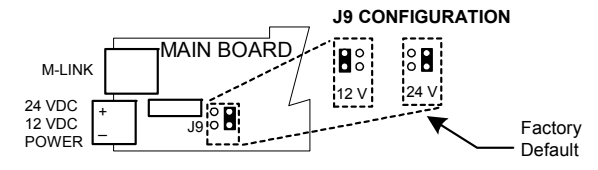

Figure 4: Jumper Configuration for 12/24 VDC Power

# Transmitter Supply Voltage Selection (P+, P-)

All meters, including models equipped with the 12/24 VDC power option, are shipped from the factory configured to provide 24 VDC power for the transmitter or sensor.

If the transmitter requires 5 or 10 VDC excitation, the internal jumper J4 must be configured accordingly.

To access the voltage selection jumper:

- 1. Remove all the connectors.
- 2. Unscrew the back cover.
- 3. Slide the back cover about 1 inch.
- 4. Configure the J4 jumper, located behind the input signal connector, for the desired excitation voltage as shown.

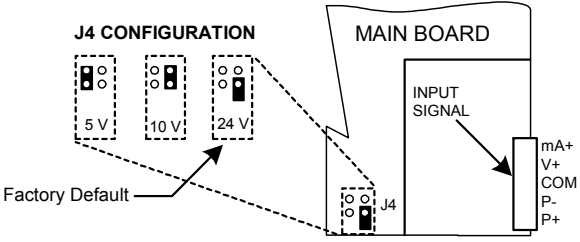

Figure 5: Transmitter Supply Voltage Selection

# Connections

All connections are made to removable screw terminal connectors located at the rear of the meter.

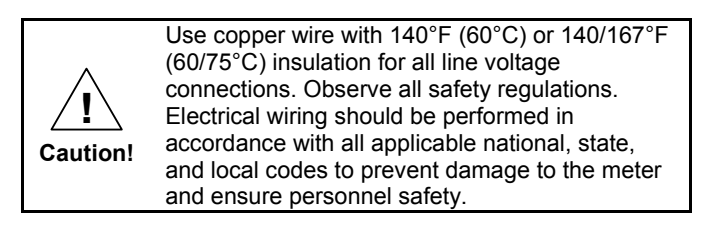

### **Connectors Labeling**

The connectors' label, affixed to the meter, shows the location of all connectors available with requested configuration.

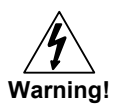

Do not connect any equipment other than Dwyer Instruments, Inc.'s expansion modules, cables, or meters to the RJ45 M-LINK connector. Otherwise damage will occur to the equipment and the meter.

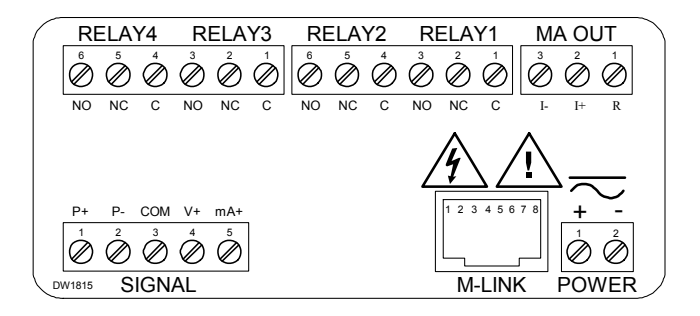

#### Figure 6: Connector Labeling for Fully Loaded APM

### **Power Connections**

Power connections are made to a two-terminal connector labeled POWER on Figure 6. The meter will operate regardless of DC polarity connection. The + and - symbols are only a suggested wiring convention.

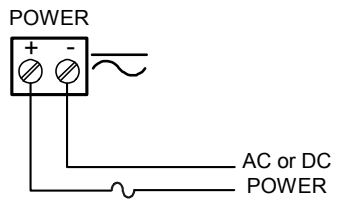

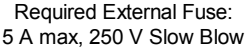

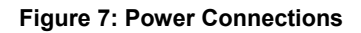

#### **Signal Connections**

Signal connections are made to a five-terminal connector labeled SIGNAL on Figure 6. The COM (common) terminal is the return for the 4-20 mA and the  $\pm$ 10 V input signals.

#### **Current and Voltage Connections**

The following figures show examples of current and voltage connections. There are no switches or jumpers to set up for current and voltage inputs. Setup and programming is performed through the front panel buttons.

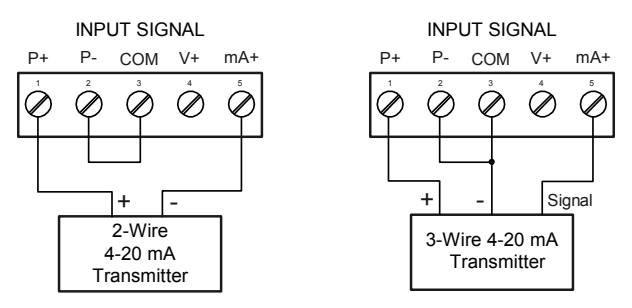

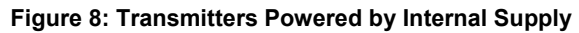

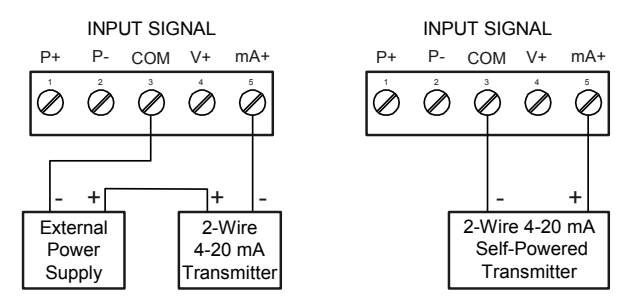

#### Figure 9: Transmitter Powered by Ext. Supply or Self-Powered

The current input is protected against current overload by a resettable fuse. The display may or may not show a fault condition depending on the nature of the overload.

The fuse limits the current to a safe level when it detects a fault condition, and automatically resets itself when the fault condition is removed.

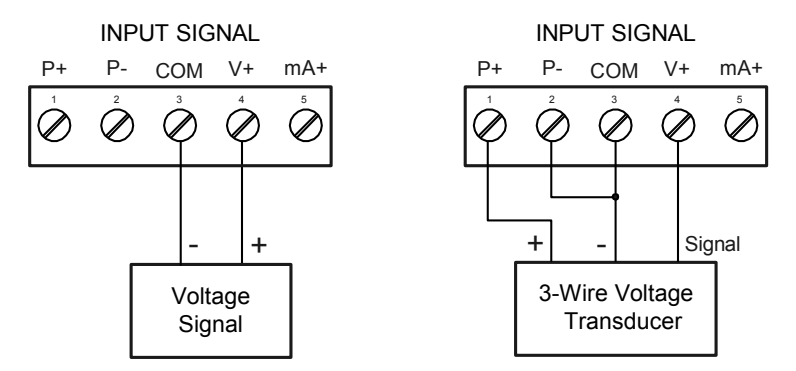

#### Figure 10: Voltage Input Connections

The meter is capable of accepting any voltage from -10 VDC to +10 VDC.

## Modbus<sup>®</sup> RTU Serial Communications

Serial communications connection is made to an RJ45 connector labeled M-LINK on Figure 6. Use the PMA-01 for RS-232 interfacing or the PMA-03 for RS-422/485 interfacing. The same port is used for interfacing with all expansion modules (*e.g.* external relays, digital I/O).

Use the PMA-02 meter copy cable for meter-to-meter interfacing for cloning purposes (*i.e.* copying settings from one meter to other meters).

#### **Relay Connections**

Relay connections are made to two six-terminal connectors labeled RELAY1 – RELAY4 on Figure 6. Each relay's C terminal is common only to the normally open (NO) and normally closed (NC) contacts of the corresponding relay. The relays' C terminals should not be confused with the COM (common) terminal of the INPUT SIGNAL connector.

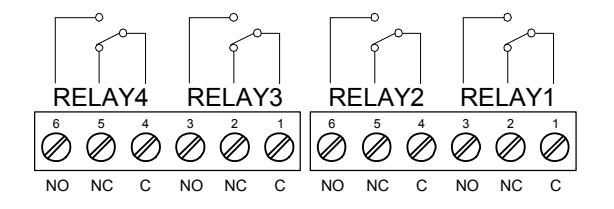

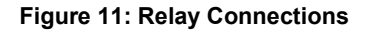

#### **Switching Inductive Loads**

The use of suppressors (snubbers) PMA-09 is strongly recommended when switching inductive loads to prevent disrupting the microprocessor's operation. The suppressors also prolong the life of the relay contacts. Suppression can be obtained with resistor-capacitor (RC) networks assembled by the user or purchased as complete assemblies. Refer to the following circuits for RC network assembly and installation.

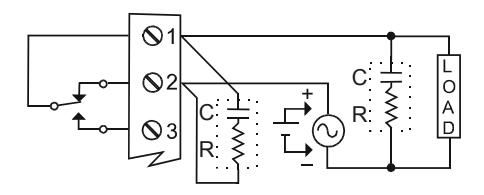

Figure 12: AC and DC Loads Protection

Choose R and C as follows:

R: 0.5 to 1  $\Omega$  for each volt across the contacts.

C: 0.5 to 1  $\mu$ F for each amp through closed contacts.

#### Notes:

- 1. Use capacitors rated for 250 VAC.
- 2. RC networks may affect load release time of solenoid loads. Check to confirm proper operation.
- Install the RC network at the meter's relay screw terminals. An RC network may also be installed across the load. Experiment for best results.

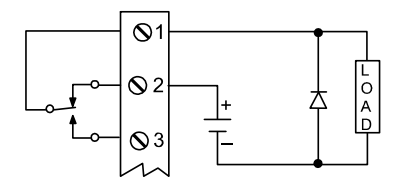

Use a diode with a reverse breakdown voltage two to three times the circuit voltage and forward current at least as large as the load current.

#### Figure 13: Low Voltage DC Loads Protection

#### RC Networks Available from Dwyer Instruments, Inc.

RC networks are available from Dwyer Instruments, Inc. and should be applied to each relay contact switching an inductive load. Part number: PMA-09.

Note: Relays are de-rated to 1/14th HP (50 watts) with an inductive load.

### 4-20 mA Output Connections

Connections for the 4-20 mA transmitter output are made to the connector terminals labeled MA OUT. The 4-20 mA output may be powered internally or from an external power supply.

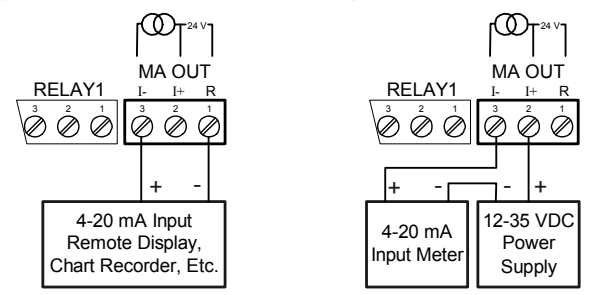

Figure 14: 4-20 mA Output Connections

## Analog Output Transmitter Power Supply

The internal 24 VDC power supply powering the analog output may be used to power other devices, if the analog output is not used. The I+ terminal is the +24 V and the R terminal is the return. This power supply is capable of sourcing up to 40 mA.

#### External Relay & Digital I/O Connections

The relay and the digital I/O expansion modules PMA-11 & PMA-12 are connected to the meter using a CAT5 cable provided with each module. The two RJ45 connectors on the expansion modules are identical and interchangeable; they are used to connect additional modules to the system.

Note: The jumper located between the RJ45 connectors of the PMA-12 must be removed on the second digital I/O module in order for the system to recognize it as module #2.

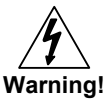

Do not connect or disconnect the expansion modules with the power on!

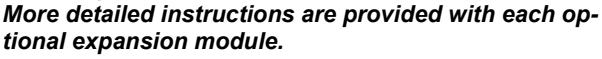

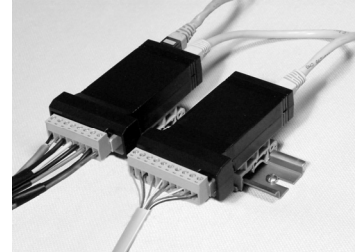

Figure 15: Expansion Modules & DIN Rail Mounting Kit

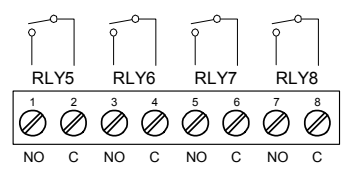

Figure 16: External Relays Module Connections

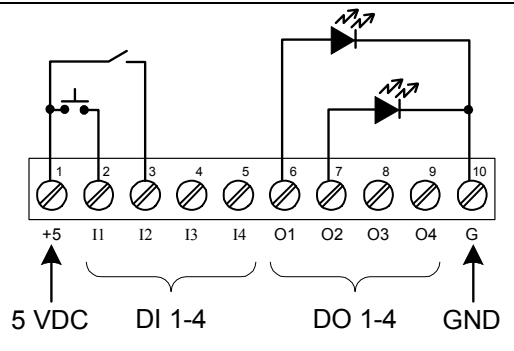

Figure 17: Digital I/O Module Connections

### **Interlock Relay Feature**

As the name implies, the interlock relay feature reassigns one, or more, alarm/control relays for use as interlock relay(s). Interlock contact(s) are wired to digital input(s) and trigger the interlock relay. This feature is enabled by configuring the relay, and relative digital input(s) (see page 63). In one example, dry interlock contacts are connected in series to one digital input which will be used to force on (energize) the assigned interlock relay when all interlock contacts are closed (safe). The interlock relay front panel LED flashes when locked out. The interlock relay would be wired in-series with the load (N/O contact). See below.

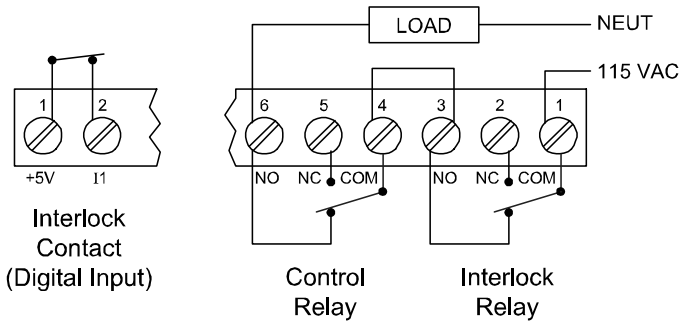

Figure 18. Interlock Connection

# SETUP AND PROGRAMMING

The meter is factory calibrated prior to shipment to read in milliamps and volts depending on the input selection. The calibration equipment is certified to NIST standards.

#### Overview

There are no jumpers to set for the meter input selection.

Setup and programming is done through the front panel buttons.

After power and input signal connections have been completed and verified, apply power to the meter.

### Front Panel Buttons and Status LED Indicators

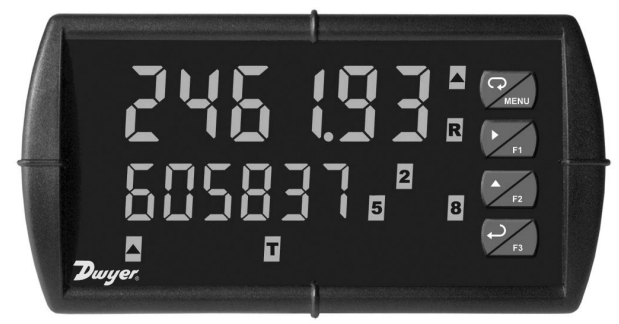

| Button<br>Symbol                          | Description    | LED     | Status                                      |
|-------------------------------------------|----------------|---------|---------------------------------------------|
| MENU                                      | Menu           | 1-8     | Alarm 1 – 8 indicator                       |
| F1                                        | Right Arrow/F1 | R       | Rate indicator                              |
| F2                                        | Up Arrow/F2    | Т       | Total indicator                             |
| F3                                        | Enter/F3       | GΤ      | Grand Total indicator                       |
| Note:<br>Alarms 5-8 are enabled when      |                | <b></b> | Total overflow<br>indicator                 |
| relay expansion module is in-<br>stalled. |                | М       | Manual control relays<br>&/or analog output |

- Press the Menu button to enter or exit the Programming Mode at any time.
- Press the Right Arrow button to move to the next digit during digit or decimal point programming.
- Press the Up Arrow button to scroll through the menus, decimal point, or to increment the value of a digit.
- Press the Enter button to access a menu or to accept a setting.
- Press and hold the Menu button for three seconds to access the advanced features of the meter.

### **Display Functions and Messages**

The meter displays various functions and messages during setup, programming, and operation. The following table shows the main menu functions and messages in the order they appear in the menu.

| Display | Parameter            | Action/Setting Description                                              |
|---------|----------------------|-------------------------------------------------------------------------|
| rESEE   | Reset                | Press Enter to access the Reset menu.                                   |
| ר55 צ   | Reset total          | Press Enter to reset total.                                             |
| r5t Gt  | Reset<br>grand total | Press Enter to reset grand total.                                       |
| rSt Hi  | Reset high           | Press Enter to reset max display.                                       |
| r5t Lo  | Reset low            | Press Enter to reset min display.                                       |
| r5t HL  | Reset<br>high & low  | Press Enter to reset max & min displays.                                |
| Contri  | Control              | Enter Control menu.                                                     |
| Ruto    | Automatic            | Press Enter to set meter for automatic operation.                       |
| nn 8n   | Manual               | Press Enter to manually control relays or<br>analog output operation.   |
| SELUP   | Setup                | Enter Setup menu.                                                       |
| InPut   | Input                | Enter Input selection menu.                                             |
| EoEAL   | Total                | Enable or disable totalizer features.                                   |
| nn 8    | 4-20 mA              | Set meter for 4-20 mA input.                                            |
| UoLt    | 0-10 VDC             | Set meter for $\pm 10$ VDC input.                                       |
| EoEAL   | Total                | Enable or disable totalizer features.                                   |
| dEc Pt  | Decimal point        | Set decimal point for rate, total, grand total.                         |
| dSPLRY  | Display              | Enter the Display menu.                                                 |
| ៤ ហ៍    | Big display          | Press Enter to assign the Main display parameter (default: PV or rate). |
| L ÆLLE  | Little display       | Press Enter to assign the small display parameter (default: total).     |
| d- Inይሄ | Display<br>intensity | Set display intensity level from 1 to 8.                                |
| rELAY   | Relay                | Enter the <i>Relay</i> menu.                                            |

Instruction Manual

| Display  | Parameter            | Action/Setting Description                                                                                                   |
|----------|----------------------|----------------------------------------------------------------------------------------------------|
| 855 iūn  | Assignment           | Assign relays to rate, total, or grand total.                                                                                |
| 85 iGn 1 | Assign 1             | Relay 1 assignment.                                                                                                    |
| r REE    | Rate                 | Assign relay to rate.                                                                                                    |
| ŁołAL    | Total                | Assign relay to total.                                                                                                    |
| G ŁoŁAL  | Grand total          | Assign relay to grand total.                                                                                                 |
| rLy I    | Relay 1              | Relay 1 setup.                                                                                                    |
| Rct (    | Action 1             | Set relay 1 action.                                                                                                    |
| Ruto     | Automatic            | Set relay for automatic reset.                                                                                               |
| 8-n- 8n  | Auto-manual          | Set relay for automatic & manual reset any time.                                                                             |
| LAFCH    | Latching             | Set relay for latching operation (relays assigned to rate).                                                                  |
| Lt-[Lr   | Latching-<br>cleared | Set relay for latching operation with ma-<br>nual reset only after alarm condition has<br>cleared (relays assigned to rate). |
| RLEErn   | Alternate            | Set relay for pump alternation control (relays assigned to rate).                                                            |
| SAnn PL  | Sampling             | Set relay for sampling operation                                                                                             |
| OFF      | Off                  | Disable relay and front panel status LED (select off to enable interlock feature).                                           |
| SEE 1    | Set 1                | Program set point 1.                                                                                                    |
| r5E l    | Reset 1              | Program reset point 1.                                                                                                    |
| r17 5    | Relay 2              | Relays 2-8 setup<br>Note: Relays 5-8 are shown, only if ex-<br>pansion relay module is installed.                            |
| FR LSF   | Fail-safe            | Enter <i>Fail-safe</i> menu.                                                                                                 |
| FLS I    | Fail-safe 1          | Set relay 1 fail-safe operation.                                                                                             |
| n        | On                   | Enable fail-safe operation.                                                                                                  |
| oFF      | Fail-safe off        | Disable fail-safe operation.                                                                                                 |
| del'ar   | Delay                | Enter relay Time Delay menu.                                                                                                 |
| dLY (    | Delay 1              | Enter relay 1 time delay setup.                                                                                              |
| On I     | On                   | Set relay 1 On time delay.                                                                                                   |
| OFF I    | Off                  | Set relay 1 Off time delay.                                                                                                  |

# Instruction Manual

| Display  | Parameter                           | Action/Setting Description                                            |
|----------|-------------------------------------|-----------------------------------------------------------------------|
| ъгЕЯН    | Loop break                          | Set relay condition if loop break detected.<br>(for mA input only).   |
| ιδησηξ   | Ignore                              | Ignore loop break condition<br>(processed as a low signal condition). |
| 0n       | On                                  | Relay goes to alarm condition when loop break is detected.            |
| OFF      | Off                                 | Relay goes to non-alarm condition when loop break is detected.        |
| Rout     | Analog output                       | Enter the Analog output scaling menu.                                 |
| dıS l    | Display 1                           | Program display 1 value.                                              |
| 0ut (    | Output 1                            | Program output 1 value (e.g. 4.000 mA).                               |
| d (S 2   | Display 2                           | Program display 2 value.                                              |
| 0ut 2    | Output 2                            | Program output 2 value (e.g. 20.000 mA).                              |
| Proũ     | Program                             | Enter the Program menu.                                               |
| SERLE    | Scale                               | Enter the Scale menu.                                                 |
| ERL      | Calibrate                           | Enter the Calibrate menu.                                             |
| InP I    | Input 1                             | Calibrate input 1 signal or program input 1 value.                    |
| dıs I    | Display 1                           | Program display 1 value.                                              |
| InP 2    | Input 2                             | Calibrate input 2 signal or program input 2 value (up to 32 points).  |
| d 15 2   | Display 2                           | Program display 2 value (up to 32 points).                            |
| Error    | Error                               | Error, calibration not successful, check signal or programmed value.  |
| <u> </u> | Total time<br>base                  | Program total time base.                                              |
| £ CF     | Total conver-<br>sion factor        | Program total conversion factor.                                      |
| ይ ለይይ    | Total reset                         | Program total rest mode: auto or manual.                              |
| նե եե    | Grand total<br>time base            | Program grand total time base.                                        |
| GE CF    | Grand total<br>conversion<br>factor | Program grand total conversion factor.                                |

**Analog Panel Meter** 

Instruction Manual

| Display           | Parameter               | Action/Setting Description                                                       |
|-------------------|-------------------------|----------------------------------------------------------------------------------|
| <u> </u>          | Grand total<br>reset    | Program grand total rest mode: auto or manual                                    |
| Ruto              | Automatic               | Press Enter to set automatic total reset.                                        |
| ኑ ዋዮአ             | Time delay              | Program time delay for total auto reset.                                         |
| n1 8n             | Manual                  | Press Enter to reset total manually .                                            |
| PRSS              | Password                | Enter the Password menu.                                                         |
| PRSS (            | Password 1              | Set or enter Password 1.                                                         |
| PRSS 2            | Password 2              | Set or enter Password 2.                                                         |
| PRSS 3            | Password 3              | Set or enter Password 3.                                                         |
| ŁoŁAL             | Total<br>password       | Set or enter password for manual reset.                                          |
| <u>GtotA</u> L    | Grand total<br>password | Set or enter password for manual reset.                                          |
| nonrSt            | Non-<br>resettable      | Non-resettable grand total set after enter-<br>ing "050873" for Gtotal password. |
| unloc             | Unlocked                | Program password to lock meter.                                                  |
| Locd              | Locked                  | Enter password to unlock meter.                                                  |
| 999999<br>- 99999 | Flashing<br>display     | Overrange condition.<br>Underrange condition.                                    |

## Main Menu

The main menu consists of the most commonly used functions: *Reset, Control, Setup, Program, and Password.* 

 Press Menu button to enter Programming Mode then press the Up Arrow button to scroll main menu.

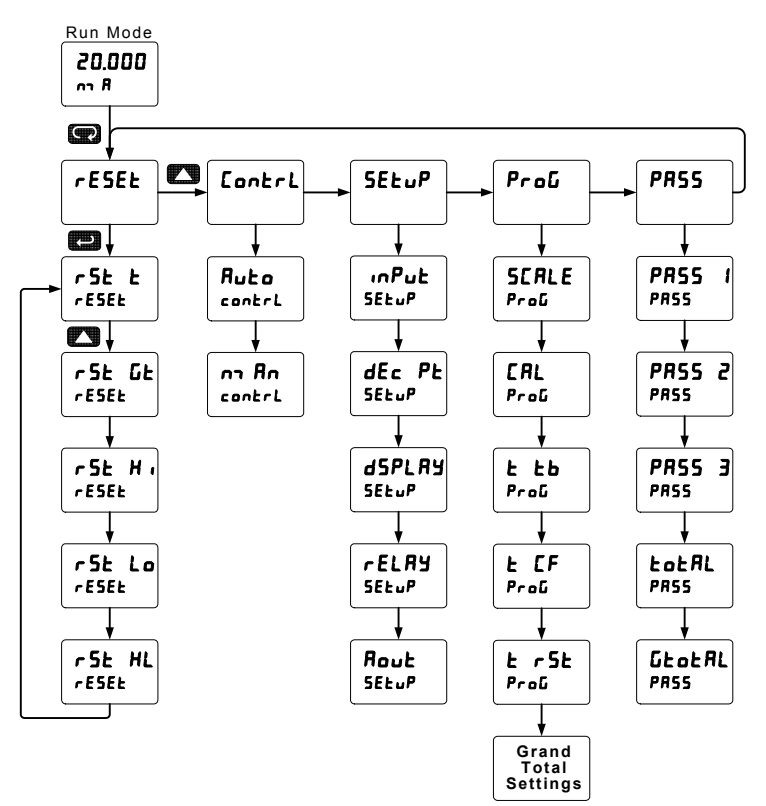

- Press Menu, at any time, to exit and return to Run Mode. Changes made to settings prior to pressing Enter are not saved.
- Changes to the settings are saved to memory only after pressing Enter.
- The display moves to the next menu every time a setting is accepted by pressing Enter.

# Setting Numeric Values

The numeric values are set using the Right and Up Arrow buttons. Press Right Arrow to select next digit and Up Arrow to increment digit value.

The digit being changed is displayed brighter than the rest.

Press the Enter button, at any time, to accept a setting or Menu button to exit without saving changes.

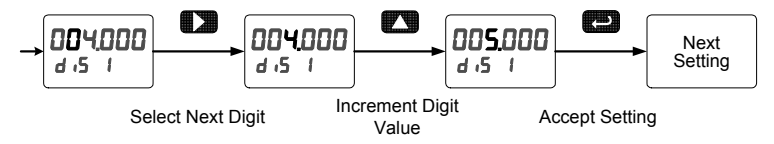

Note: The decimal point is set in the Setup-decimal point menu.

# Reset Menu (rE5EL)

The *Reset* menu is used to reset the totals, maximum or minimum reading (peak or valley) reached by the process; both may be reset at the same time by selecting "reset high & low" ( $r \leq H L$ ).

# Control Menu (ContrL)

The *Control* menu is used to control the 4-20 mA analog output and the relays manually, ignoring the input. Each relay and analog output can be programmed independently for manual control. Selecting automatic control sets all relays and analog output for automatic operation.

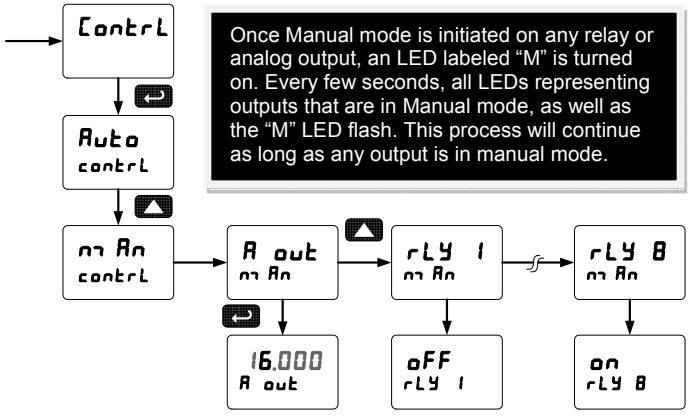

## Setting Up the Rate/Totalizer Meter (5ELuP)

The Setup menu is used to select:

- 1. Input signal the meter will accept.
- 2. Enable or disable totalizer features.
- 3. Decimal point position.
- 4. Display parameter and intensity.
- 5. Relay operation.
- 6. 4-20 mA analog output scaling.

Press the Enter button to access any menu or press Up Arrow button to scroll through choices. Press the Menu button to exit at any time.

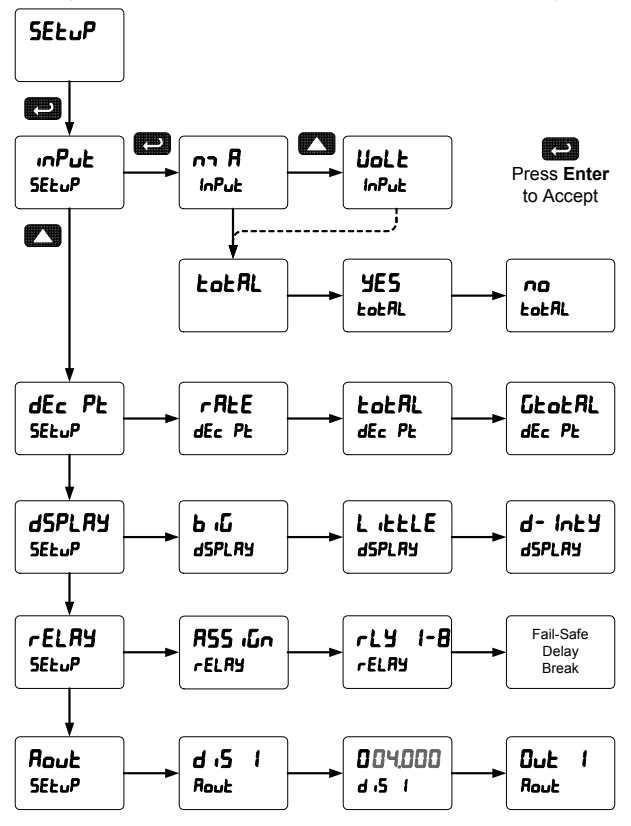

### Setting the Input Signal ( "Put)

Enter the *Input* menu to set up the meter to display current (n R) or voltage (UoLE) inputs.

The current input is capable of accepting any signal from 0 to 20 mA. Select current input to accept 0-20 mA or 4-20 mA signals.

The voltage input is capable of accepting any signal from -10 to +10 VDC. Select voltage input to accept 0-5, 1-5, 0-10, or  $\pm$ 10 VDC signals.

## Setting the Totalizer Features (LoLAL)

Enable or disable the totalizer features by selecting "JE5" or "no" after the input type has been set up. If the totalizer features are disabled, all the totalizer features and functions are hidden from the menus.

Note: The totalizer continues working in the background.

# Setting the Decimal Point (dEc PL)

The decimal point may be set with up to five decimal places or with no decimal point at all. The rate, total, and grand total decimal points are independent.

Pressing the Right Arrow moves the decimal point one place to the right until no decimal point is displayed then it moves to the leftmost position.

# Setting the Display Parameter & Intensity (d5PLRy)

The main display (لم، لك، ع) can be programmed to display:

- 1. Rate value.
- 2. Total or grand total.
- 3. Relay set points.
- 4. Max & min values.
- 5. Modbus<sup>®</sup> input.

The small display (L LELE) can be programmed to display:

- 1. Rate value.
- 2. Total or grand total.
- 3. Relay set points.
- 4. Max & min values.
- 5. Engineering units or custom legends.
- 6. Modbus<sup>®</sup> input.
- 7. Off (no display).

Display Intensity: The meter has eight display intensity levels to give the best performance under various lighting conditions. Select intensity 8 for outdoor applications.
#### **Display Setup Menu**

- Press the Up Arrow to change selection.
- Press Enter to accept setting.
- Press Menu to exit programming.

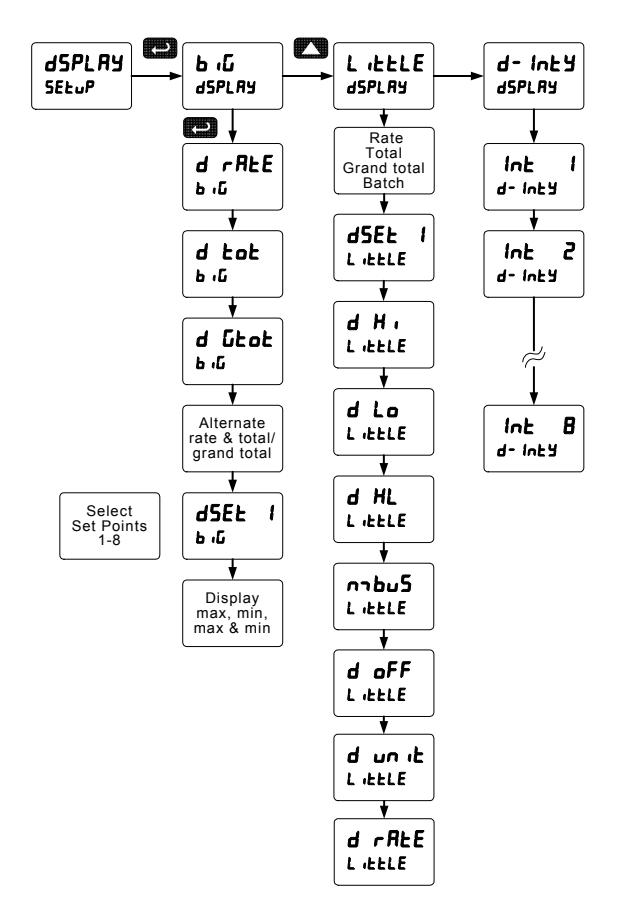

After setting up the input and the display, press the Menu button to exit programming and skip the rest of the setup menu. Press the Menu button again and the Up Arrow to reach the *Program* menu and complete the scaling or calibration of the meter.

### Character Set for Engineering Units Display (ط س الح)

The small display can be programmed to show engineering units or custom legends using the following 7-segment character set:

| Display | Character | Display | Character |
|---------|-----------|---------|-----------|
| 0       | 0         | н       | K         |
| 1       | 1         | L       | L         |
| 2       | 2         | רח      | m         |
| 3       | 3         | ſ       | n         |
| Ч       | 4         | 0       | 0         |
| 5       | 5         | ο       | 0         |
| 6       | 6         | p       | Р         |
| 7       | 7         | q       | q         |
| 8       | 8         | ſ       | r         |
| 9       | 9         | 5       | S         |
| R       | A         | Ł       | t         |
| Ь       | b         | U       | u         |
| Ľ       | С         | U       | V         |
| C       | С         | LU      | w         |
| d       | d         | H       | Х         |
| Ε       | E         | Ч       | Y         |
| F       | F         | ካ       | Z         |
| 6       | G         | •       | -         |
| 9       | g         | ہ       | /         |
| Н       | Н         | Ľ       | ]         |
| Ь       | h         | ]       | ]         |
| 1       | I         | -       | =         |
| 1       | i         |         | Space     |
| L       | J         | 0       | <*        |

\*Degree symbol (special non-ASCII character used)

The letters "m" and "w" use two 7-segment LEDs each; when selected the characters to the right are shifted one position.

See the flow chart on page 37 to access the display units menu.

# Programming the Rate/Totalizer (۲۰۵۵)

It is **very important** to read the following information, before proceeding to program the meter:

- The meter is factory calibrated prior to shipment to read in milliamps and volts depending on the input selection. The calibration equipment is certified to NIST standards.
- Use the *Scale* menu to scale process inputs (e.g. 4-20 mA). A calibrated signal source is not needed to scale the meter.

The Program menu contains the following menus:

- 1. Scale without a signal source.
- 2. Calibrate with a calibrated signal source.
- 3. Total time base & conversion factor.
- 4. Grand total time base & conversion factor.
- 5. Total reset mode for total & grand total .

The process inputs may be calibrated or scaled to any display value within the range of the meter.

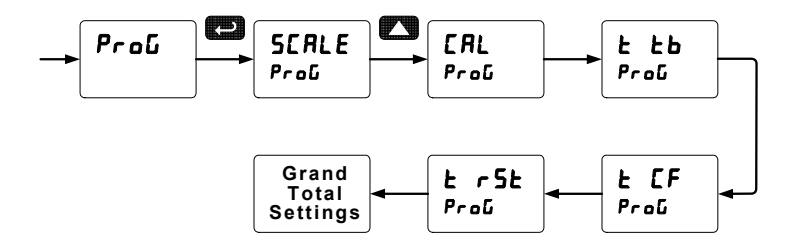

Additional parameters, not needed for most applications, are programmed in the *Advanced Features* menu; see *Advanced Features Menu*, page 68.

# **Multi-Point Calibration & Scaling**

The meter is set up at the factory for 2-point linear calibration. The number of points for multi-point calibration/scaling is set up in the *Advanced Features* menu. Up to 32 linearization points may be selected. See page 75 for details.

# Scaling the Meter (5ERLE)

The process inputs (4-20 mA and  $\pm 10$  VDC) can be scaled to display the process variable in engineering units.

A signal source is not needed to scale the meter; simply program the inputs and corresponding display values.

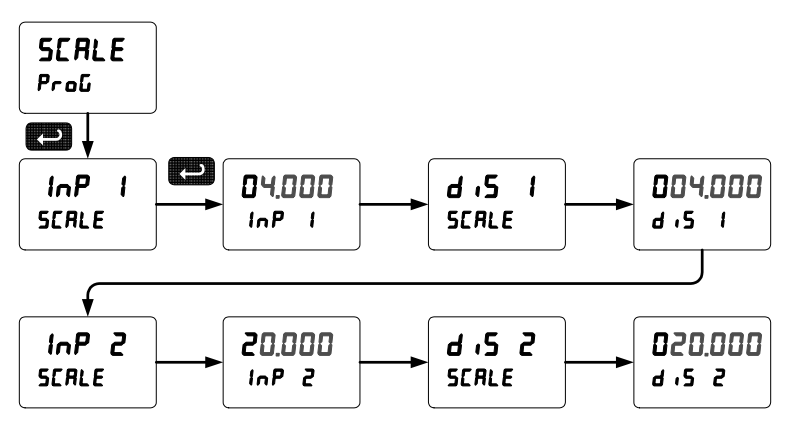

For instructions on how to program numeric values see *Setting Numeric Values*, page 34.

### Error Message (Error)

An error message indicates that the calibration or scaling process was not successful.

After the error message is displayed, the meter reverts to input 2 during calibration or scaling and to input 1 during internal calibration, allowing the appropriate input signal to be applied or programmed.

The error message might be caused by any of the following conditions:

- 1. Input signal is not connected to the proper terminals or it is connected backwards.
- 2. Wrong signal selection in *Setup* menu.
- 3. Minimum input span requirements not maintained.
- 4. Input 1 signal inadvertently applied to calibrate input 2.

#### Analog Panel Meter

#### Minimum Input Span

The minimum input span is the minimum difference between input 1 and input 2 signals required to complete the calibration or scaling of the meter.

| Input range | Input 1 & input 2 span |
|-------------|------------------------|
| 4-20 mA     | 0.15 mA                |
| ±10 VDC     | 0.10 VDC               |

### Time Base, Total Conversion Factor & Total Reset

The time base, total conversion factor, and total reset menus are located in the *Program* menu.

The total and grand total have their own independent settings. This means that one can be displaying the value in gallons while the other displays in million gallons, liters,  $m^3$ , etc.

#### **Total & Grand Total Reset**

The totals can be programmed for manual or automatic reset. In the automatic reset mode, a programmable time delay is available to reset the total or grand total after the assigned preset is reached.

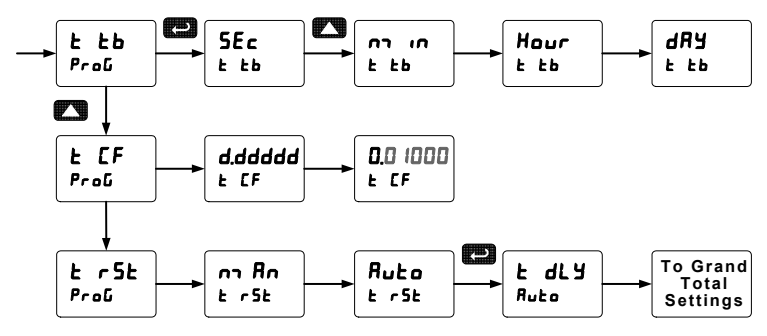

#### Non-Resettable Totalizer

The total and grand total can be password-protected to prevent unauthorized resets. The grand total can be programmed as a non-resettable total, see page 66 for details.

### Calibrating the Meter with External Source (ERL)

To scale the meter without a signal source refer to Scaling the Meter (SERLE) page 40.

The meter can be calibrated to display the process variable in engineering units by applying the appropriate input signal and following the calibration procedure.

The use of a calibrated signal source is strongly recommended to calibrate the meter.

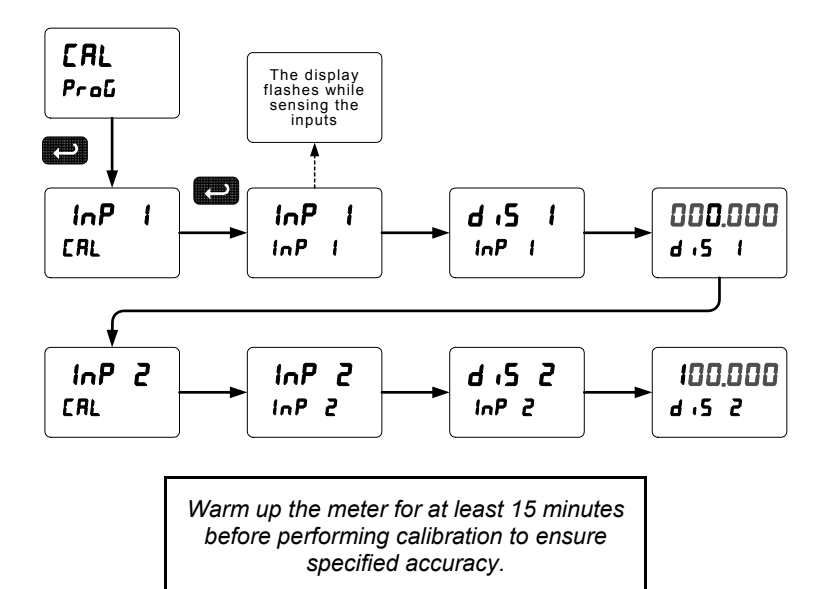

# Setting the Relay Operation (rELRY)

This menu is used to set up the operation of the relays.

CAUTION! During setup, the relays do not follow the input and they will remain in the state found prior to entering the Relay menu.

- 1. Relay assignment
  - a. Rate for low and high alarm.
  - b. Total.
  - c. Grand total.
- 2. Relay action
  - a. Automatic reset only (non-latching).
  - b. Automatic + manual reset at any time (non-latching).
  - c. Latching (manual reset only).
  - d. Latching with Clear (manual reset only after alarm condition has cleared).
  - e. Pump alternation control (automatic reset only).
  - f. Sampling (the relay is activated for a user-specified time).
  - g. Off (relay state controlled by Interlock feature).
- 3. Set and reset points
- 4. Fail-safe operation
  - a. On (enabled).
  - b. Off (disabled).
- 5. Time delay
  - a. On delay (0-999.9 seconds).
  - b. Off delay (0-999.9 seconds).
- 6. Relay action for loss (break) of 4-20 mA input (ignore, on, off).

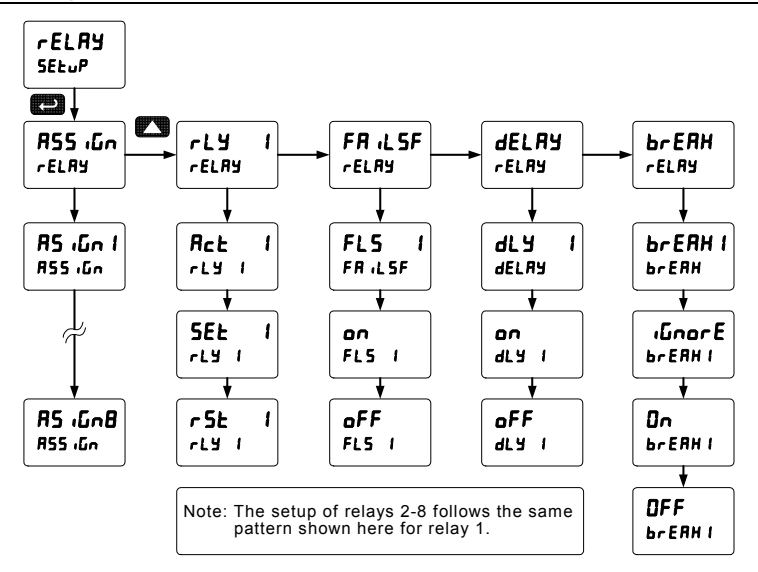

# Relay Assignment (R55 ഹ്ന)

The relays can be assigned to any of the following parameters:

- 1. Rate for low or high alarm indication.
- 2. Total for alarm indication.
- 3. Grand total for alarm indication.

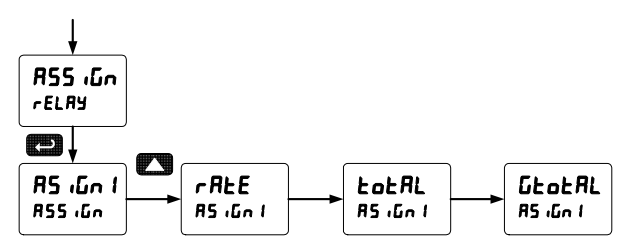

### Setting the Relay Action

Operation of the relays is programmed in the *Action* menu. The relays may be set up for any of the following modes of operation:

- 1. Automatic reset (non-latching).
- 2. Automatic + manual reset at any time (non-latching).
- 3. Latching (manual reset only, at any time).
- 4. Latching with Clear (manual reset only after alarm condition has cleared).
- 5. Pump alternation control (automatic reset only).
- 6. Sampling (the relay is activated for a user-specified time).
- 7. Off (relay state controlled by Interlock feature).

The following graphic shows relay 1 action setup; relay 2-8 are set up in a similar fashion.

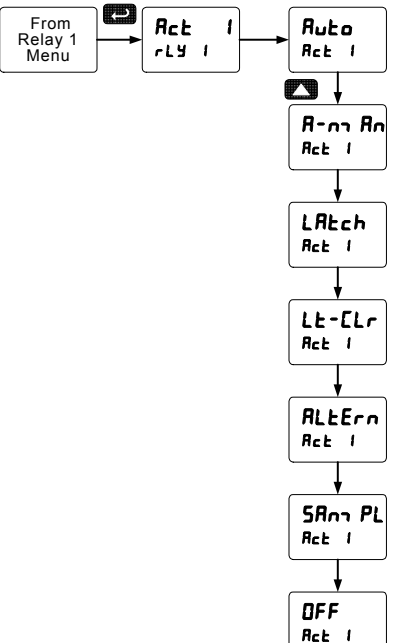

### **Programming Set and Reset Points**

High alarm indication: program set point above reset point.

Low alarm indication: program set point below reset point.

The deadband is determined by the difference between set and reset points. Minimum deadband is one display count. If the set and reset points are programmed with the same value, the relay will reset one count below the set point.

Note: Changes are not saved until the reset point has been accepted.

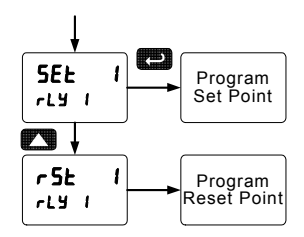

# Setting Fail-Safe Operation

In fail-safe mode of operation, the relay coil is energized when the process variable is within safe limits and the relay coil is de-energized when the alarm condition exists. The fail-safe operation is set independently for each relay. Select **an** to enable or select **oFF** to disable fail-safe operation.

# **Programming Time Delay**

The *On* and *Off* time delays may be programmed for each relay between 0 and 999.9 seconds. The relays will transfer only after the condition has been maintained for the corresponding time delay.

The On time delay is associated with the set point.

The Off time delay is associated with the reset point.

# Relay Action for Loss of 4-20 mA Input (Loop Break)

The loop break feature is associated with the 4-20 mA input. Each relay may be programmed to go to one of the following conditions when the meter detects the loss of the input signal (i.e. < 0.005 mA):

- 1. Turn On (Go to alarm condition).
- 2. Turn Off (Go to non-alarm condition).
- 3. Ignore (Process as a low signal condition).

# Note: This is not a true loop break condition; if the signal drops below 0.005 mA, it is interpreted as a "loop break" condition.

### **Relay and Alarm Operation Diagrams**

The following graphs illustrate the operation of the relays, status LEDs, and ACK button.

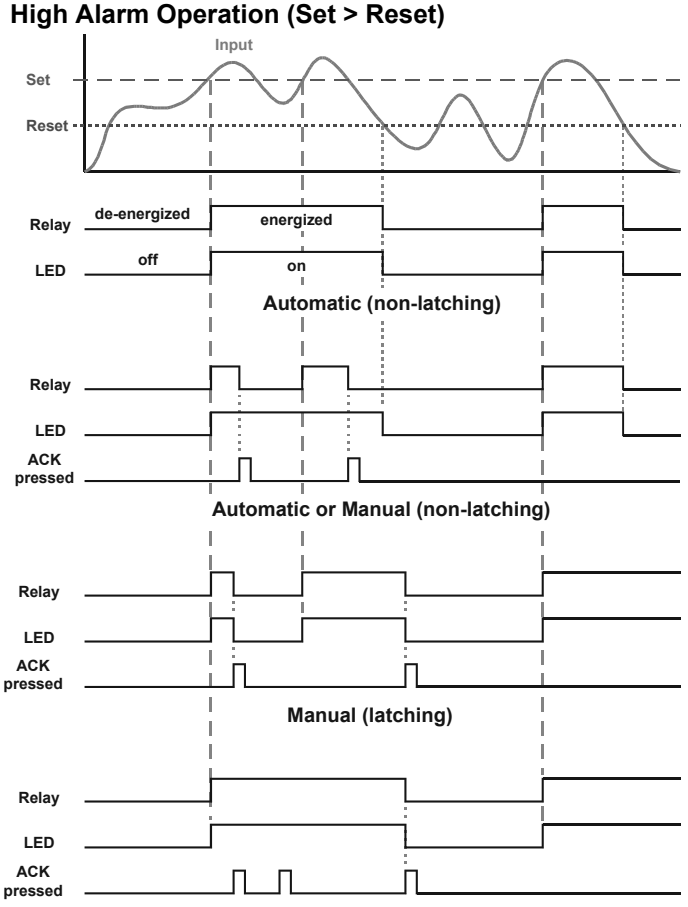

Manual only after passing below Reset (latching with clear)

For Manual reset mode, ACK can be pressed anytime to turn "off" relay. To detect a new alarm condition, the signal must go below the set point, and then go above it.

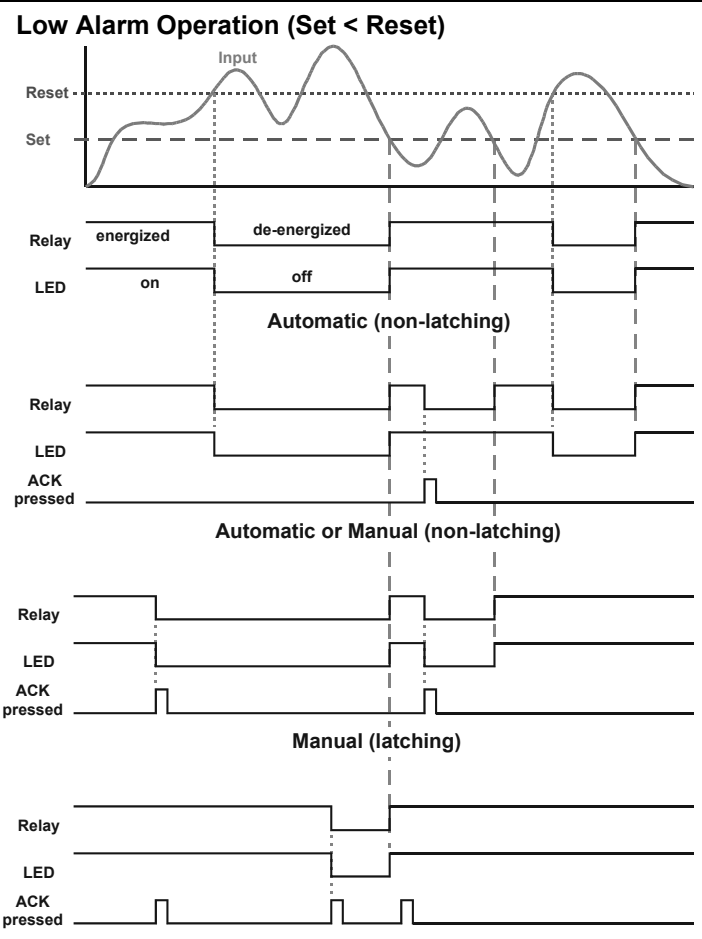

Manual only after passing above Reset (latching with clear)

For Manual reset mode, ACK can be pressed anytime to turn "off" relay. For relay to turn back "on", signal must go above set point and then go below it.

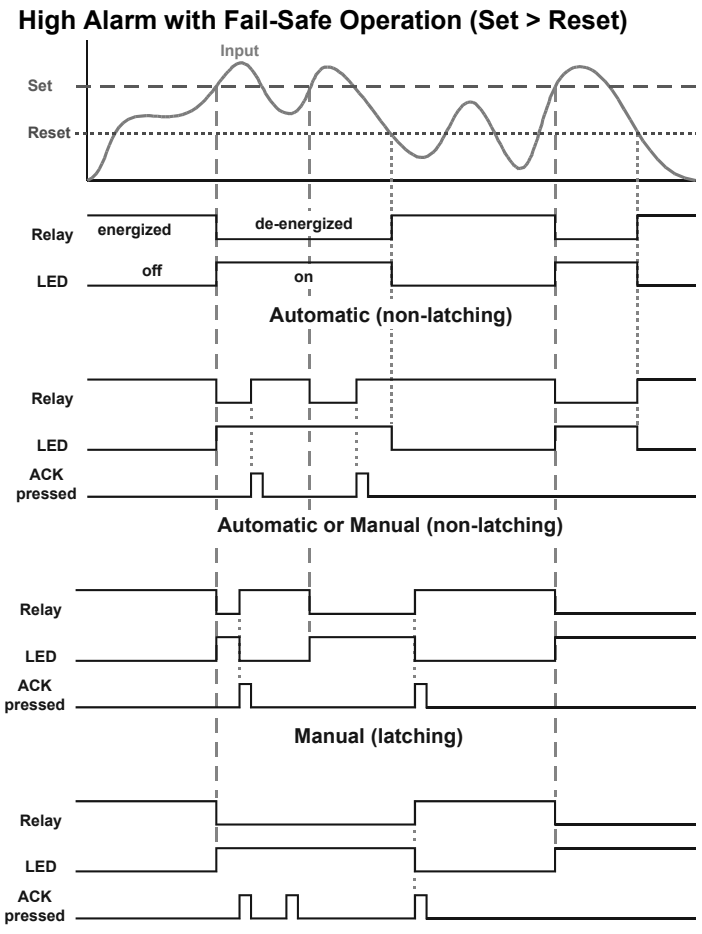

Manual only after passing below Reset (latching with clear)

Note: Relay coil is energized in non-alarm condition. In case of power failure, relay will go to alarm state.

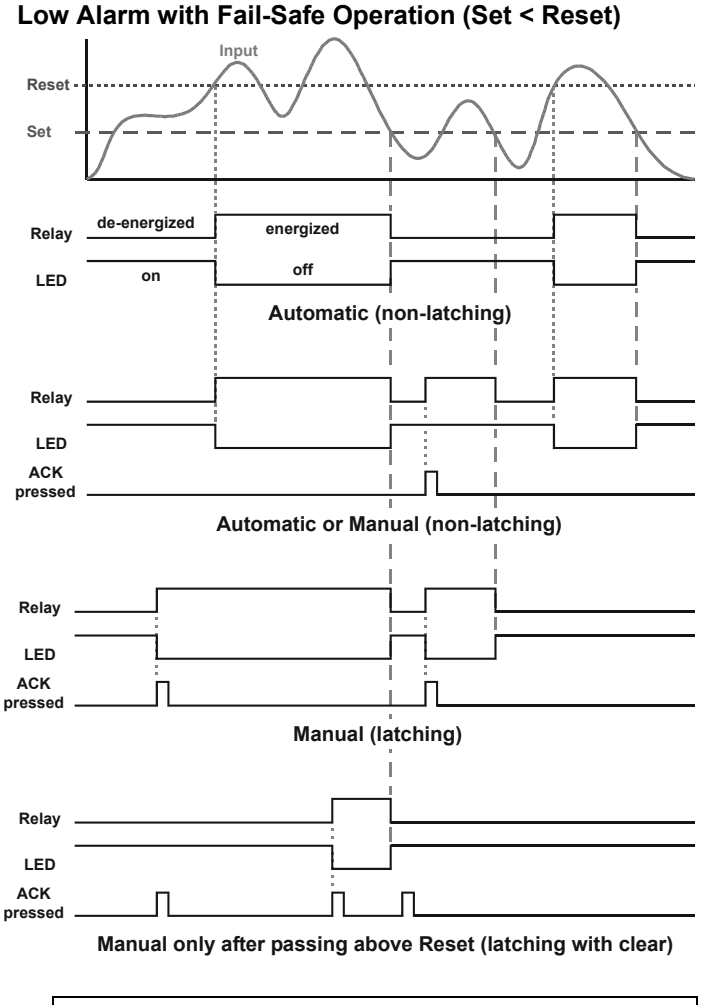

Note: Relay coil is energized in non-alarm condition. In case of power failure, relay will go to alarm state.

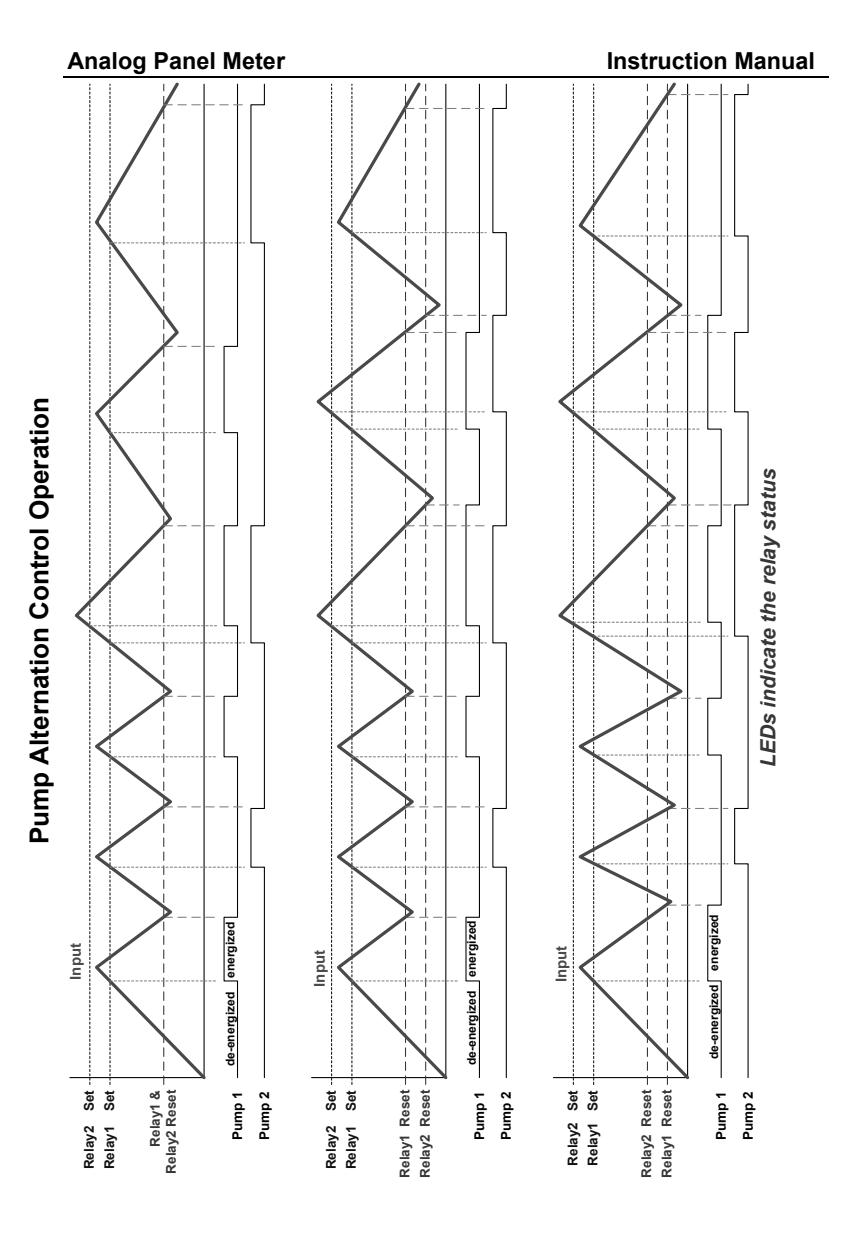

### **Rate Relay Sampling Operation**

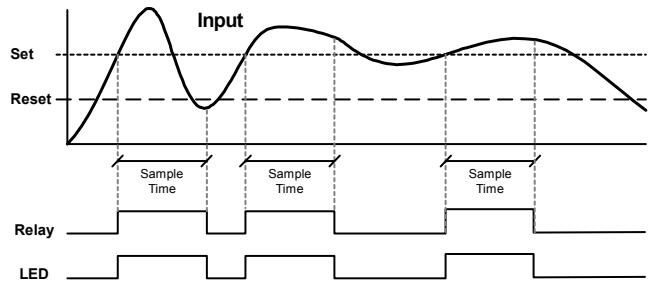

When the signal crosses the set point, the relay trips and the sample time starts. After the sample time has elapsed, the relay resets. The cycle repeats every time the set point is crossed, going up for high alarms and going down for low alarms.

The sample time can be programmed between 0.1 and 5999.9 seconds.

### **Total Relay Sampling Operation**

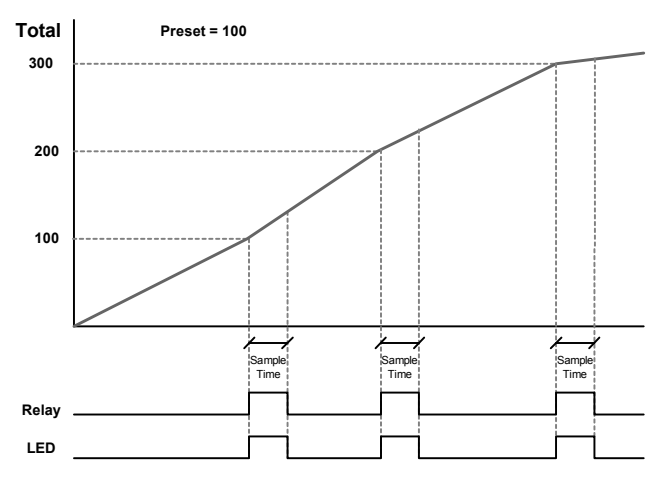

When the total reaches the preset, the relay trips and the sample time starts. After the sample time has elapsed, the relay resets. The cycle repeats every time the preset value is added to the total.

### Signal Loss or Loop Break Relay Operation

The following graph shows the loop break operation for a high alarm relay.

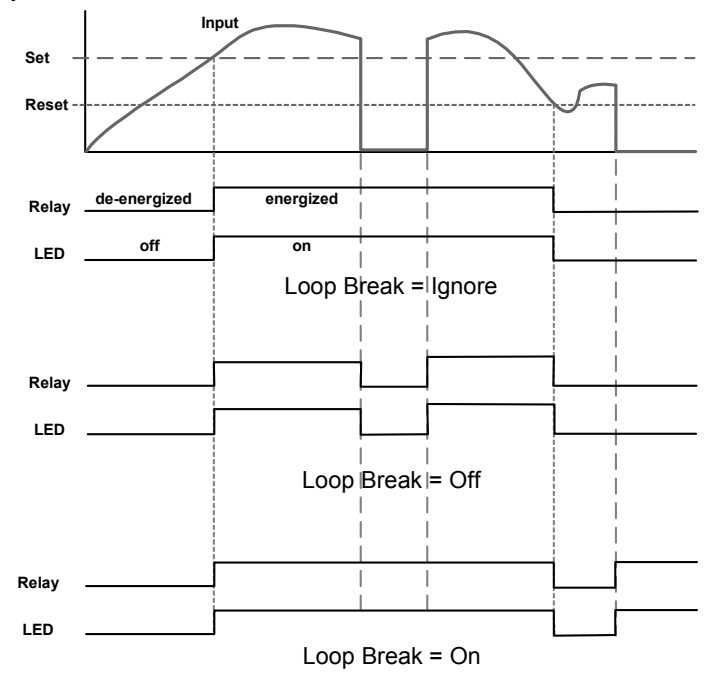

When the meter detects a break in the 4-20 mA loop, the relay will go to one of the following selected actions:

- 1. Turn on (Go to alarm condition).
- 2. Turn off (Go to non-alarm condition).
- 3. Ignore (Process as a low signal condition).

#### **Time Delay Operation**

The following graphs show the operation of the time delay function.

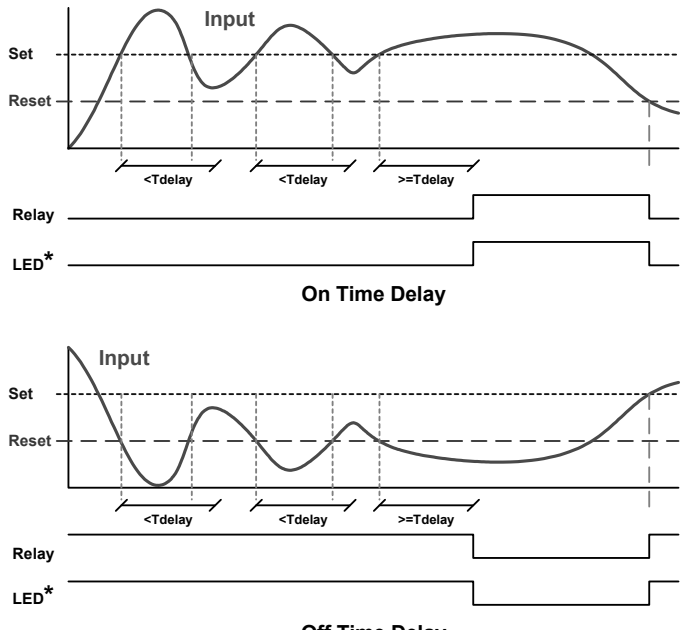

Off Time Delay

When the signal crosses the set point, the *On* time delay timer starts and the relay trips when the time delay has elapsed. If the signal drops below the set point (high alarm) before the time delay has elapsed, the *On* time delay timer resets and the relay does not change state. The same principle applies to the *Off* time delay.

\* Note: If "Automatic or Manual (R-on Ro)" reset mode is selected, the LED follows the reset point and not the relay state when the relay is acknowledged.

### Relay Operation Details Overview

The relay capabilities of the meter expand its usefulness beyond simple indication to provide users with alarm and control functions. These capabilities include front panel alarm status LEDs as well as either 2 or 4 optional internal relays and/or 4 external relays expansion module. Typical applications include high or low temperature, level, pressure or flow alarms, control applications such as simple on/off pump control, pump alternation control for up to 8 pumps, and basic batch control. There are four basic ways the relays can be used:

- 1. High or Low Alarms with Latching or Non-Latching Relays.
- 2. Simple On/Off Control with 100% Adjustable Deadband.
- 3. Sampling (Based on Time).
- 4. Pump Alternation Control for up to 8 Pumps.

# **Relays Auto Initialization**

When power is applied to the meter, the front panel LEDs and alarm relays will reflect the state of the input to the meter. The following table indicates how the alarm LEDs and relays will react on power-up based on the set and reset points.

| Alarm # | HI or LO<br>Alarm | Set<br>Point | Reset<br>Point | Power-Up<br>Reading | Relay &<br>LED |
|---------|-------------------|--------------|----------------|---------------------|----------------|
| 1       | HI                | 1000         | 500            | 499                 | Off            |
| 2       | LO                | 700          | 900            | 499                 | On             |
| 3       | LO                | 250          | 400            | 499                 | Off            |
| 4       | HI                | 450          | 200            | 499                 | On             |

# Fail-Safe Operation

The following table indicates how the relays behave based on the failsafe selection for each relay.

| Fail-Safe | Fail-Safe Non-Alarm State |        | Alarm State |        | Power Failure                   |
|-----------|---------------------------|--------|-------------|--------|---------------------------------|
| Selection | NO                        | NC     | NO          | NC     | Power Failure                   |
| Off       | Open                      | Closed | Closed      | Open   | Relays go to<br>non-alarm state |
| On        | Closed                    | Open   | Open        | Closed | Relays go to<br>alarm state     |

Note: NO = Normally Open, NC = Normally Closed. This refers to the condition of the relay contacts when the power to the meter is off.

### Front Panel LEDs

The LEDs on the front panel provide status indication for the following:

| LED | Status  |
|-----|---------|
| 1   | Alarm 1 |
| 2   | Alarm 2 |
| 3   | Alarm 3 |
| 4   | Alarm 4 |

| LED | Status  |
|-----|---------|
| 5   | Alarm 5 |
| 6   | Alarm 6 |
| 7   | Alarm 7 |
| 8   | Alarm 8 |

The meter is supplied with four alarm points that include front panel LEDs to indicate alarm conditions. This standard feature is particularly useful for alarm applications that require visual-only indication. The LEDs are controlled by the set and reset points programmed by the user. When the display reaches a set point for a high or low alarm, the corresponding alarm LED will turn on. When the display returns to the reset point the LED will go off. The front panel LEDs respond differently for latching and non-latching relays.

For non-latching relays, the LED is always off during normal condition and always on during alarm condition, regardless of the state of the relay (e.g. Relay acknowledged after alarm condition).

For latching relays, the alarm LEDs reflect the status of the relays, regardless of the alarm condition. The following tables illustrate how the alarm LEDs function in relation to the relays and the acknowledge button (Default: F3 key assigned to ACK).

# Latching and Non-Latching Relay Operation

The relays can be set up for latching (manual reset) or non-latching (automatic reset) operation.

| Terminology | Relay Condition |  |  |
|-------------|-----------------|--|--|
| On          | Alarm (Tripped) |  |  |
| Off         | Normal (Reset)  |  |  |
| Ack         | Acknowledged    |  |  |

#### Relay terminology for following tables

The On and Off terminology does not refer to the status of the relay's coil, which depends on the fail-safe mode selected.

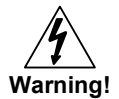

In latching relay mode, latched relays will reset (unlatch) when power is cycled.

# Non-Latching Relay (امطه)

#### Automatic reset only

| Condition       | LED | Relay |
|-----------------|-----|-------|
| Normal          | Off | Off   |
| Alarm           | On  | On    |
| Ack (No effect) | On  | On    |
| Normal          | Off | Off   |

In this application, the meter is set up for automatic reset (non-latching relay). Acknowledging the alarm while it is still present has no effect on either the LED or the relay. When the alarm finally goes away, the relay automatically resets and the LED also goes off.

### Non-Latching Relay (א רח- א ה)

#### Automatic + manual reset at any time

| Condition  | LED | Relay |
|------------|-----|-------|
| Normal     | Off | Off   |
| Alarm      | On  | On    |
| Normal     | Off | Off   |
| Next Alarm | On  | On    |
| Ack        | On  | Off   |
| Normal     | Off | Off   |

In this application, the meter is set up for automatic and manual reset at any time (non-latching relay). The LED and the relay automatically reset when the meter returns to the normal condition.

The next time an alarm occurs, the operator acknowledges the alarm manually while the alarm condition still exists. This causes the relay to reset, but the LED stays on until the meter returns to the normal condition.

#### Latching Relay (LRLcH) Manual reset any time

| Condition | LED | Relay |
|-----------|-----|-------|
| Normal    | Off | Off   |
| Alarm     | On  | On    |
| Ack       | Off | Off   |

In this application, the meter is set up for manual reset at any time. Acknowledging the alarm even if the alarm condition is still present resets the relay and turns off the LED.

# Latching Relay (LE-ELr)

Manual reset only after alarm condition has cleared

| Condition       | LED | Relay |
|-----------------|-----|-------|
| Normal          | Off | Off   |
| Alarm           | On  | On    |
| Ack (No effect) | On  | On    |
| Normal          | On  | On    |
| Ack             | Off | Off   |

In this application, the meter is set up for manual reset only after the signal passes the reset point (alarm condition has cleared). Acknowledging the alarm while it is still present has no effect on either the LED or the relay. When the alarm is acknowledged after it returns to the normal state, the LED and the relay go off. Notice that the LED remains on, even after the meter returns to the normal condition. This is because, for latching relays, the alarm LED reflects the status of the relay, regardless of the alarm condition.

# **Acknowledging Relays**

There are two ways to acknowledge relays programmed for manual reset:

- 1. Via the programmable front panel function keys F1-F3 (Default: F3 assigned to ACK)
- Remotely via a normally open pushbutton wired across one of the digital inputs and the +5 V terminals on the digital I/O modules.

When the ACK button or the assigned digital input is closed, all relays programmed for manual reset are acknowledged.

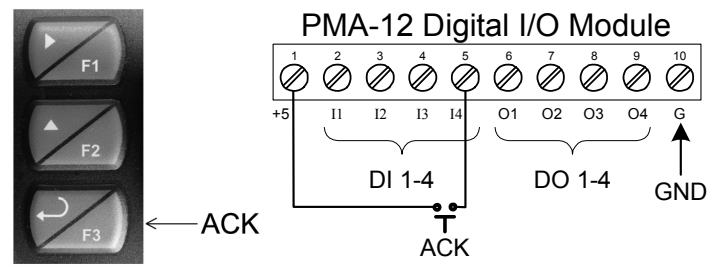

Figure 19: Acknowledge Relays w/Function Key or Digital Input

### Pump Alternation Control Applications (RLEErn)

For pump control applications where two or more similar pumps are used to control the level of a tank or a well, it is desirable to have all the pumps operate alternately. This prevents excessive wear and overheating of one pump over the lack of use of the other pumps.

Up to 8 relays can be set up to alternate every time an on/off pump cycle is completed. The set points and reset points can be programmed, so that the first pump on is the first pump off.

### Application #1: Pump Alternation Using Relays 1 & 2

- 1. Relays 1 and 2 are set up for pump alternation.
- 2. Relays 3 and 4 are set up for low and high alarm indication.

| Relay | Set Point | Reset Point | Function            |
|-------|-----------|-------------|---------------------|
| 1     | 30.000    | 10.000      | Controls pump #1    |
| 2     | 35.000    | 5.000       | Controls pump #2    |
| 3     | 4.000     | 9.000       | Controls low alarm  |
| 4     | 40.000    | 29.000      | Controls high alarm |

### Set and Reset Point Programming

### **Pump Alternation Operation**

- 1. Pump #1 turns on when level reaches 30.000, when level drops below 10.000 pump #1 turns off.
- 2. The next time level reaches 30.000, pump #2 turns on, when level drops below 10.000 pump #2 turns off.
- 3. If the level doesn't reach 35.000 pump #1 and pump #2 will be operating alternately.
- 4. If pump #1 cannot keep the level below 35.000 pump #2 will turn on at 35.000, then as the level drops to 10.000 pump #1 turns off, pump #2 is still running and shuts off below 5.000.
- 5. Notice that with the set and reset points of pump #2 outside the range of pump #1, the first pump on is the first pump to go off. This is true for up to 8 alternating pumps, if setup accordingly.
- 6. Relay #3 will go into alarm if the level drops below 4.000 and relay #4 will go into alarm if the level exceeds 40.000.
- 7. Adding the 4 external relays expansion module allows using the 4 SPDT internal relays for pump alternation and the 4 SPST external relays for high, high-high, low, and low-low alarm indication.

#### Application #2: Pump Alternation Using Relays 3 & 4

1. Relays 1 and 2 are set up for low and high alarm indication.

2. Relays 3 and 4 are set up for pump alternation.

#### Set and Reset Point Programming

| Relay | Set Point | Reset Point | Function             |
|-------|-----------|-------------|----------------------|
| 1     | 495       | 750         | Controls low alarm   |
| 2     | 7500      | 6900        | Controls high alarm  |
| 3     | 7000      | 900         | Controls backup pump |
| 4     | 6000      | 1000        | Controls main pump   |

The following graphics provide a visual representation of a typical pump alternation application with high and low alarm monitoring:

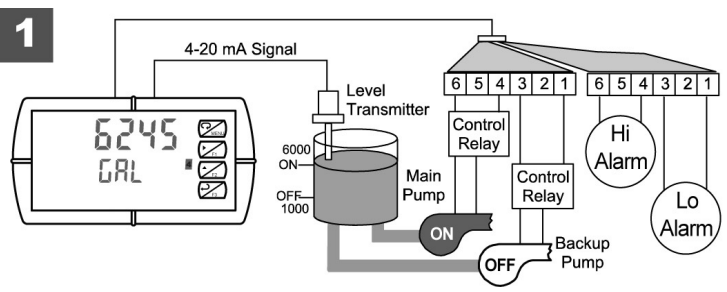

 Relay #4 turns the main pump on at 6000 gallons and turns it off at 1000 gallons.

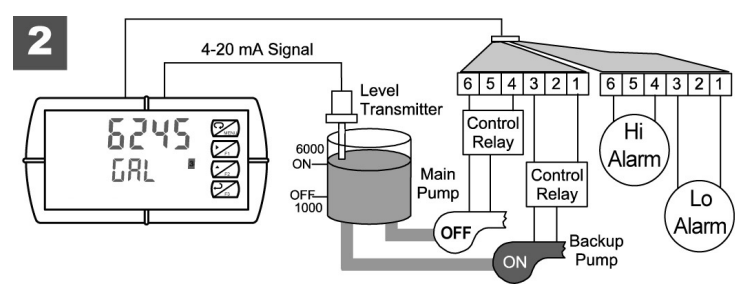

 With the Pump Alternation feature activated, the next time the level reaches 6000 gallons, relay #3 transfers and starts the backup pump.

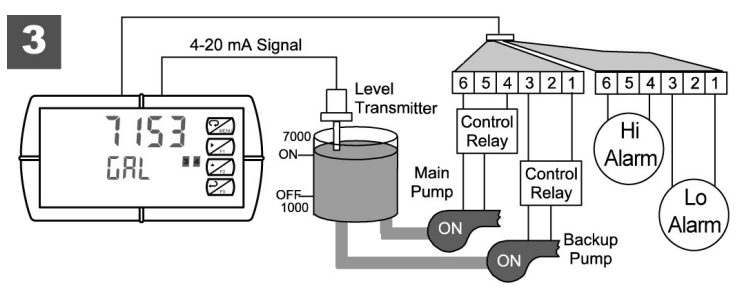

 If the backup pump is not able to keep up, and the level reaches 7000 gallons, relay #4 transfers and starts the main pump as well.

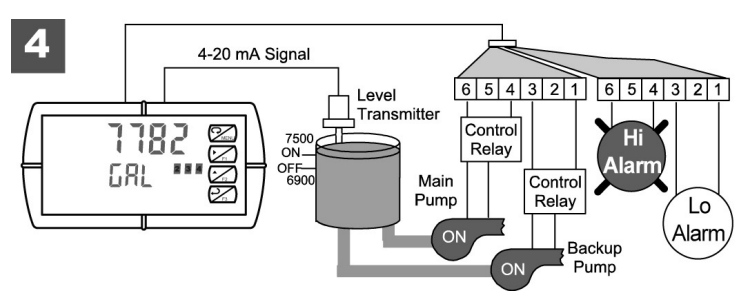

 Relay #2 trips the High Level Alarm at 7500 gallons and resets at 6900 gallons.

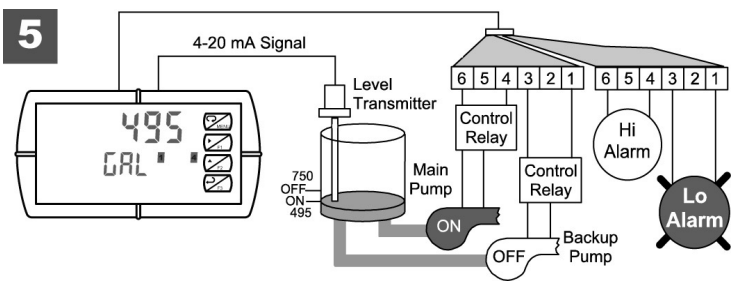

 Relay #1 trips the Low Level Alarm at 495 gallons and resets at 750 gallons.

### Setting Up the Interlock Relay Feature

Relays 1-4 can be set up as interlock relays. To set up the relays for the interlock feature:

1. Access the Setup - Relay - Action menu and set the action to off.

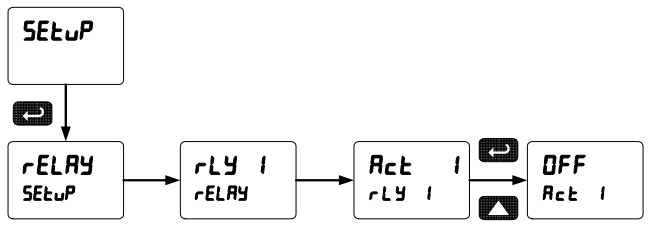

2. In the Advanced features – *User* menu program any of the digital inputs to *Force On* any of the internal relays (1-4).

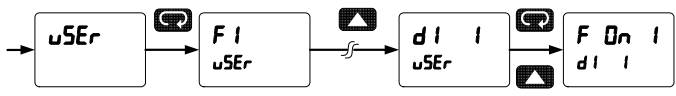

3. Connect a switch or dry contact between the +5V terminal and the corresponding digital input (dl-1 to dl-4) terminal.

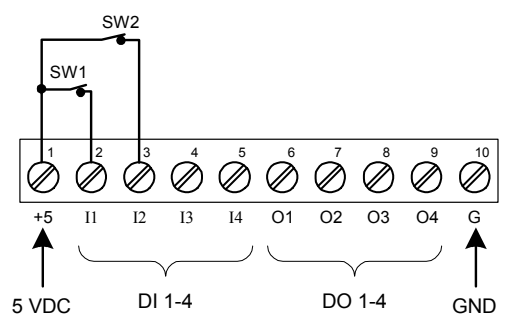

### Interlock Relay Operation Example

Relays 1 & 2 are configured to energize (their front panel LEDs are off) when SW1 & SW2 switches (above) are closed. If the contacts to these digital inputs are opened, the corresponding front panel LEDs flash indicating this condition. The processes being controlled by the interlock relay will stop, and will re-start only after the interlock relay is re-activated by the digital inputs (switches).

# Scaling the 4-20 mA Analog Output (الاسد)

The 4-20 mA analog output can be scaled to provide a 4-20 mA signal for any display range selected.

No equipment is needed to scale the analog output; simply program the display values to the corresponding mA output signal.

The *Analog Output* menu is used to program the 4-20 mA output based on display values.

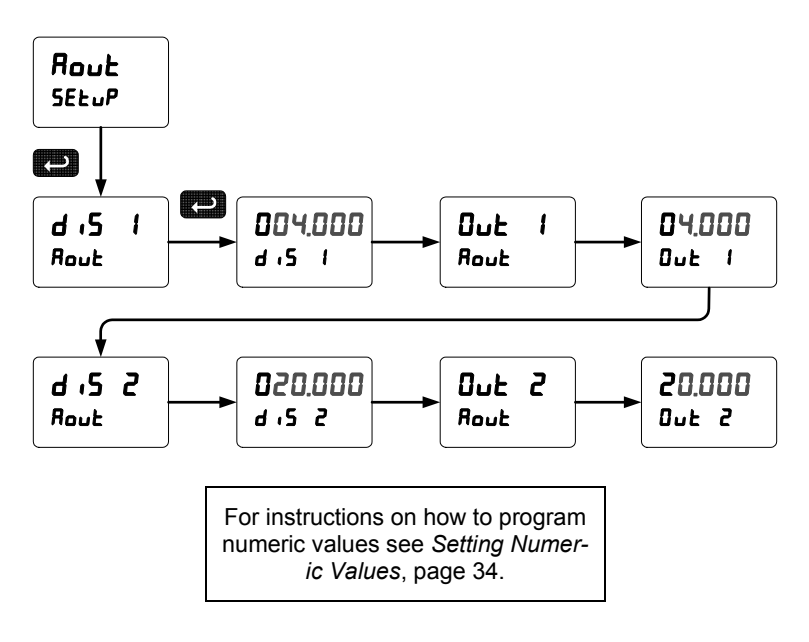

# Setting Up the Password (PR55)

The *Password* menu is used for programming three levels of security to prevent unauthorized changes to the programmed parameter settings and to program the non-resettable totalizer.

Pass 1: Allows use of function keys and digital inputs.

Pass 2: Allows use of function keys, digital inputs and editing set/reset points. Pass 3: Restricts all programming, function keys, and digital inputs.

Total: Prevents resetting the total manually.

Gtotal: Prevents resetting the grand total manually

# Protecting or Locking the Meter

Enter the Password menu and program a six-digit password.

For instructions on how to program numeric values see *Setting Numeric Values*, page 34.

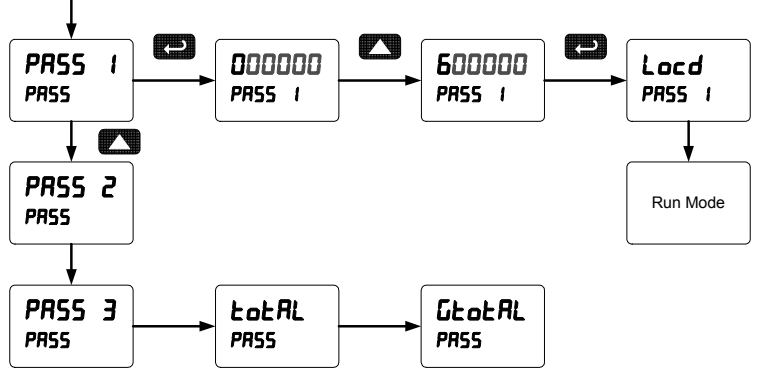

Record the password for future reference. If appropriate, it may be recorded in the space provided.

| Model:         |  |
|----------------|--|
| Serial Number: |  |
| Password 1:    |  |
| Password 2:    |  |
| Password 3:    |  |
| Total          |  |
| GTotal         |  |

### **Total Reset Password & Non-Resettable Total**

The total and the grand total can be password-protected to prevent unauthorized total resets.

The grand total can be programmed as a non-resettable total by entering the password "050873".

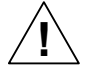

Once the Grand Total has been programmed as "non-resettable" the feature <u>cannot</u> be disabled.

Caution!

#### Making Changes to a Password Protected Meter

If the meter is password protected, the meter will display the message Locd (Locked) when the Menu button is pressed. Press the Enter button while the message is being displayed and enter the correct password to gain access the menu. After exiting the programming mode, the meter returns to its password protected condition.

### **Disabling Password Protection**

To disable the password protection, access the *Password* menu and enter the correct password twice, as shown below. The meter is now unprotected until a new password is entered.

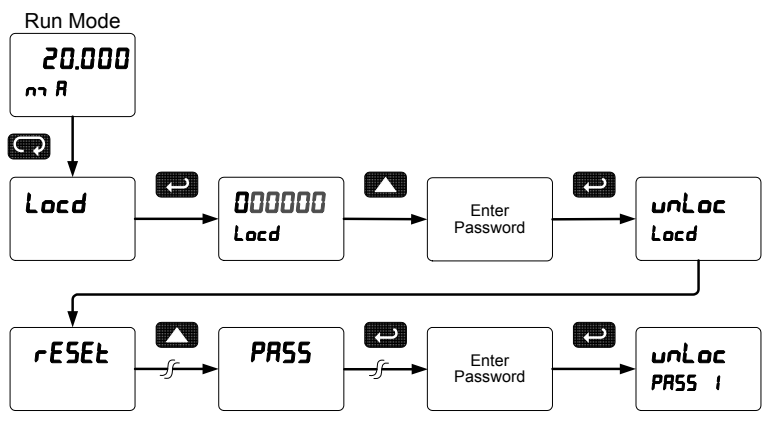

If the correct six-digit password is entered, the meter displays the message unlocked) and the protection is disabled until a new password is programmed.

If the password entered is incorrect, the meter displays the message Locd (Locked) for about two seconds, and then it returns to Run Mode. To try again, press Enter while the *Locked* message is displayed.

# Did you forget the password?

The password may be disabled by entering a master password. If you are authorized to make changes, enter the master password 508655 to unlock the meter.

### **Advanced Features Menu**

To simplify the setup process, functions not needed for most applications are located in the *Advanced Features* menu.

Press and hold the Menu button for three seconds to access the advanced features of the meter.

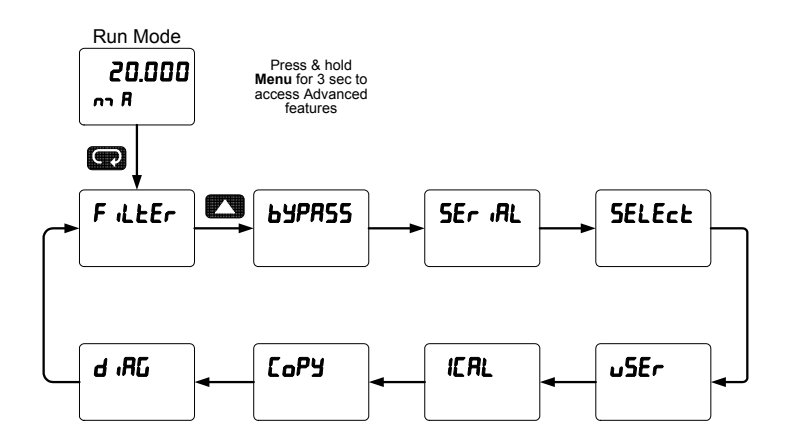

#### **Advanced Features Menu & Display Messages**

The following table shows the functions and messages of the *Advanced Features* menu in the order they appear in the menu.

| Display  | Parameter                    | Action/Setting                                                                        |
|----------|------------------------------|---------------------------------------------------------------------------------------|
| Filtr    | Filter                       | Set noise filter value.                                                               |
| 63PRSS   | Bypass                       | Set filter bypass value.                                                              |
| SEr iRL  | Serial                       | Set serial communication parameters.                                                  |
| SLAUE IA | Slave ID                     | Set slave ID or meter address.                                                        |
| ხჩაძ     | Baud rate                    | Select baud rate.                                                                     |
| tr dLY   | Transmit delay               | Set transmit delay for serial communication.                                          |
| PRr ity  | Parity                       | Select parity<br>Even, Odd, or None with 1 or 2 stop bits.                            |
| £-69£    | Time byte                    | Set byte-to-byte timeout.                                                             |
| SELEct   | Select                       | Enter the Select menu (function, cutoff, out).                                        |
| Functio  | Math Function                | Select linear, square root, programmable exponent, or round horizontal tank function. |
| L inERr  | Linear                       | Set meter for linear function and select number of linearization points.              |
| no PES   | Number of<br>points          | Set meter for 2 to 32-point linearization.                                            |
| EutoFF   | Cutoff                       | Set low-flow cutoff.                                                                  |
| 59uRrE   | Square root                  | Set meter for square root extraction.                                                 |
| Ргоб Е   | Programmable<br>exponent     | Set meter for programmable exponent and enter exponent value.                         |
| rht      | Round horizon-<br>tal tank   | Set meter for round horizontal tank volume calculation.                               |
| d ißnn r | Diameter                     | Enter the tank's diameter in inches.                                                  |
| Լℇոնեհ   | Length                       | Enter the tank's length in inches.                                                    |
| EutoFF   | Cutoff                       | Set low-flow cutoff.                                                                  |
| RoutPr   | Analog output<br>programming | Program analog output parameters.                                                     |
| SourcE   | Source                       | Select source for the 4-20 mA output.                                                 |
| 0-r8n6   | Overrange                    | Program mA output for display overrange.                                              |

#### **Analog Panel Meter**

Instruction Manual

| Display       | Parameter                   | Action/Setting                                                                            |
|---------------|-----------------------------|-------------------------------------------------------------------------------------------|
| ม-กติกม์      | Underrange                  | Program mA output for display underrange.                                                 |
| ъгЕЯН         | Loop Break                  | Set relay condition if loop break detected.                                               |
| ForcE         | Force                       | Force analog output value for loop break.                                                 |
| lGnor E       | Ignore                      | Ignore loop break condition.                                                              |
| лл <b>Я</b> Н | Maximum                     | Program maximum mA output allowed.                                                        |
| חו רח         | Minimum                     | Program minimum mA output allowed.                                                        |
| СЯС 16        | Calibrate                   | Calibrate 4-20 mA output (internal refer-<br>ence source used for scaling the output).    |
| ЧллЯ          | 4 mA output                 | Enter mA output value read by milliamp meter with at least 0.001 mA resolution.           |
| 8 rn 05       | 20 mA output                | Enter mA output value read by milliamp meter with at least 0.001 mA resolution.           |
| uSEr          | User I/O                    | Assign function keys and digital I/O.                                                     |
| FI            | F1 function key             | Assign F1 function key.                                                                   |
| F2            | F2 function key             | Assign F2 function key.                                                                   |
| F3            | F3 function key             | Assign F3 function key.                                                                   |
| d             | Digital input 1             | Assign digital input 1 – 8, if expansion modules are connected.                           |
| 1 Ob          | Digital output 1            | Assign digital output 1 – 8, if expansion modules are connected.                          |
| ICAL          | Internal source calibration | Enter internal source calibration (used for scaling the meter without a signal source.    |
| C CAL         | Current<br>calibration      | Calibrating 4-20 mA current input (internal reference source used for scaling the input). |
| [ Lo          | Current low                 | Calibrate low current input (e.g. 4 mA).                                                  |
| [ Н,          | Current high                | Calibrate high current input (e.g. 20 mA).                                                |
| U CAL         | Voltage<br>calibration      | Calibrating voltage input.                                                                |
| U Lo          | Voltage low                 | Calibrate low voltage input (e.g. 0 V).                                                   |
| ט אי          | Voltage high                | Calibrate high voltage input (e.g. 10 V).                                                 |
| CoPY          | Сору                        | Enter copy function.                                                                      |
| SEnd          | Send                        | Send meter settings to another meter.                                                     |
| donE          | Done                        | Copy function completed.                                                                  |

#### **Analog Panel Meter**

| Display | Parameter                    | Action/Setting                        |
|---------|------------------------------|---------------------------------------|
| а "ЯС   | Diagnostics                  | Display parameter settings.           |
| F illEr | Filter                       | Display filter selection.             |
| InPut   | Input                        | Input selection.                      |
| F illEr | Filter                       | Set noise filter level.               |
| 63PRSS  | Bypass                       | Set filter bypass level.              |
| Functin | Function                     | Function selected.                    |
| SERLE   | Scale                        | Scaling parameter.                    |
| FRctor  | K-factor                     | K-factor value.                       |
| GREE    | Gate                         | Gate settings.                        |
| EutoFF  | Cutoff                       | Cutoff value.                         |
| է էԵ    | Total time base              | Set time period.                      |
| E CF    | Total correction<br>factor   | Set correction factor.                |
| £ r5£   | Total reset                  | Set reset method.                     |
| նե եե   | Grand total<br>time base     | Set grand total time period.          |
| GŁ CF   | GT correction<br>factor      | Set grand total correction factor.    |
| նե հՏե  | Grand total                  | Set grand total reset method.         |
| dSPLRY  | Display                      | Display assignments.                  |
| rELRY   | Relays                       | Relay settings.                       |
| Rout    | Analog output                | Analog output scaling.                |
| RoutPr  | Analog output<br>programming | Analog output programming.            |
| SEr iRL | Serial                       | Serial communication settings.        |
| LEd E   | LED test                     | Test all LEDs.                        |
| InFo    | Information                  | Display software and S/N information. |

### Noise Filter (F LLEr)

The noise filter is available for unusually noisy signals that cause an unstable process variable display. The noise filter averages the input signal over a certain period. The filter level determines the length of time over which the signal is averaged. The filter level can be set between 2 and 199. The higher the filter level, the longer the averaging time and so the longer it takes the display to settle to its final value. Setting the filter level to zero disables the filter function.

### Noise Filter Bypass (byPR55)

The noise filter bypass changes the behavior of the meter so that small variations in the signal are filtered out but large abrupt changes in the input signal are displayed immediately. The bypass value determines the minimum amount of signal change to be displayed immediately. All signal changes smaller than the bypass value are filtered or averaged by the meter. The noise filter bypass may be set between 0.1 and 99.9% of full scale.
### Modbus<sup>®</sup> RTU Serial Communications (5Er IRL)

The meter is equipped with serial communications capability as a standard feature using Modbus<sup>®</sup> RTU Serial Communication Protocol.

To communicate with a computer or other data terminal equipment, an RS-232 or RS-422/485 adapter option is required; see *Ordering Information* on page 7 for details.

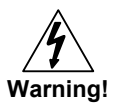

Do not connect any equipment other than Dwyer Instruments, Inc.'s expansion modules, cables, or meters to the RJ45 M-LINK connector. Otherwise damage will occur to the equipment and the meter.

# Note: More detailed instructions are provided with each optional serial communications adapter.

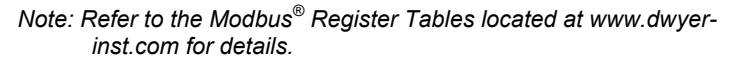

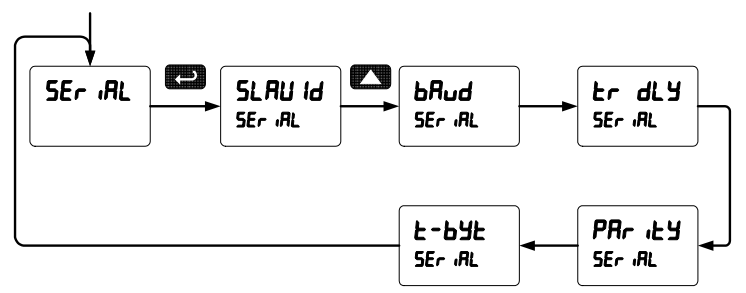

When using more than one meter in a multi-drop mode, each meter must be provided with its own unique address. The meter address (Slave ID) may be programmed between 1 and 247. The transmit delay may be set between 0 and 199 ms. The parity can be set to even, odd, or none with 1 or 2 stop bits.

The APM can also be connected to another APM with a special PMA-02 cable, allowing the user to copy all the settings from one meter to another, using the *Copy* function.

### Select Menu (5ELEct)

The *Select* menu is used to select the math function applied to the input (linear, square root, programmable exponent, or round horizontal tank), low-flow cutoff, and analog output programming. The multi-point linearization is part of the linear function selection.

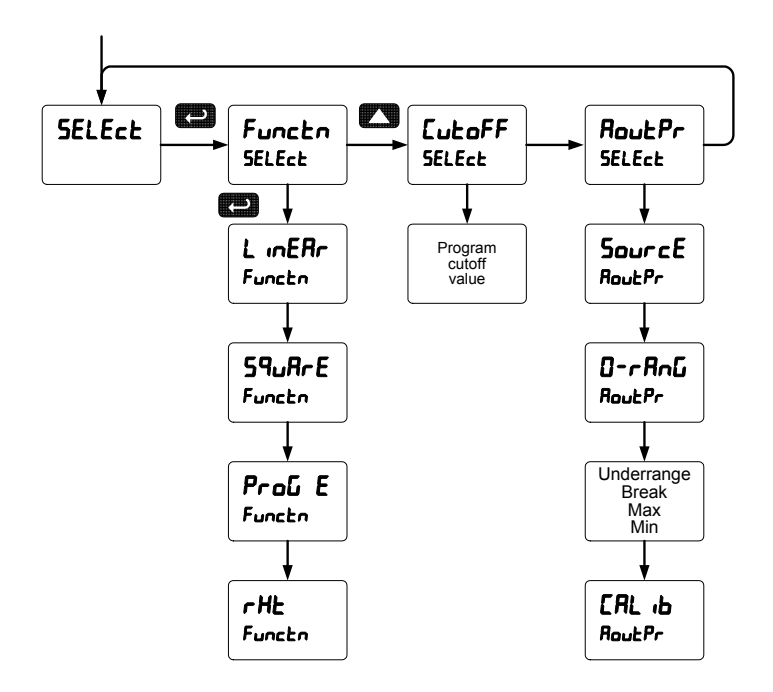

### Math Function Selection (Function)

The *Function* menu is used to select the math function applied to the input: linear, square root, programmable exponent, or round horizontal tank volume calculation. The multi-point linearization is part of the linear function selection.

Meters are set up at the factory for linear function with 2-point linearization. The linear function provides a display that is linear with respect to the input signal.

### Square Root Linearization (59uRrE)

The square root function can be used to linearize the signal from a differential pressure transmitter and display flow rate in engineering units.

### Programmable Exponent Linearization (ProG E)

The programmable exponent can be used to linearize the signal from level transmitters in open-channel flow applications using weirs and flumes.

### Multi-Point Linearization (L InEAr)

Meters are set up at the factory for linear function with 2-point linearization. Up to 32 linearization points can be selected under the linear function. The multi-point linearization can be used to linearize the display for non-linear signals such as those from level transmitters used to measure volume in odd-shaped tanks or to convert level to flow using weirs and flumes with complex exponent.

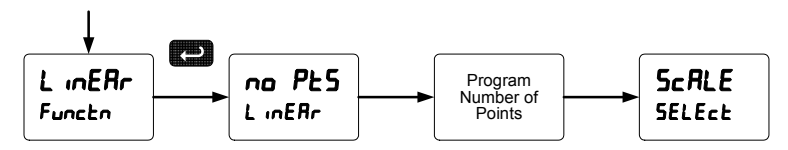

#### Round Horizontal Tank Linearization (rHL)

This function automatically calculates the volume in a round horizontal tank with flat ends.

Set the display for the desired decimal point and engineering units before entering the round horizontal tank function. Enter the diameter and the length in inches and the results are given in US gallons.

The meter can be scaled to display the volume in any engineering unit.

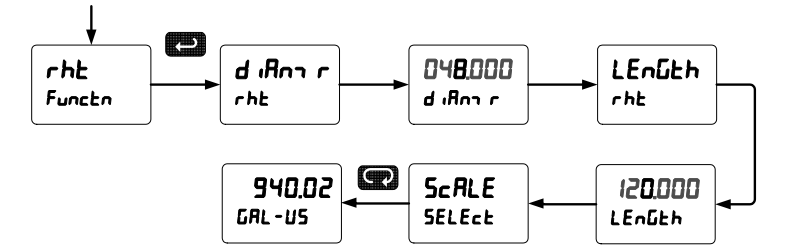

Note: After Scale is displayed continue pressing the Enter button until the meter completes the scaling of the input and display values.

### Changing the Volume from Gallons to Liters

In the above graphic, entering the 48" for the diameter and 120" for the length of the round horizontal tank, the meter automatically calculates that the volume of the tank is 940.02 gallons.

1. Convert gallons to liters

1 US gallon = 3.7854 L 940.02 gal = 3558.4 L

- 2. Go to the Setup menu and change the decimal point to 1 decimal.
- 3. Go to the *Program Scale* menu and press Enter until *d* ·5 2 is shown on the main display.
- 4. Press Enter and change the display 2 value to 3558.4.
- 5. The meter is now displaying the volume in liters.

Note: The display can be scaled to display the volume in any engineering units.

### Low-Flow Cutoff ([utoFF)

The low-flow cutoff feature allows the meter to be programmed so that the often-unsteady output from a differential pressure transmitter, at low flow rates, always displays zero on the meter.

The cutoff value may be programmed from 0 to 999999. The meter will display zero below the cutoff value. Programming the cutoff value to zero disables the cutoff feature.

### Analog Output Programming (المصلح Pr)

The Analog Output Programming menu is used to program the behavior of the 4-20 mA output. The following parameters and functions are programmed in this menu:

- 1. Source: Source for generating the 4-20 mA output (e.g. PV).
- 2. Overrange: Analog output value with display in overrange condition.
- 3. Underrange: Analog output value with display in underrange condition.
- 4. Break: Analog output value when loop break is detected.
- 5. Max: Maximum analog output value allowed regardless of input.
- 6. Min: Minimum analog output value allowed regardless of input.
- 7. Calibrate: Calibrate the internal 4-20 mA source reference used to scale the 4-20 mA output.

### Analog Output Source

The source for generating the 4-20 mA output may be assigned to the rate/process variable, total, grand total, maximum or minimum value reached by the rate/process, or one of the set points, or the Modbus<sup>®</sup> PV input.

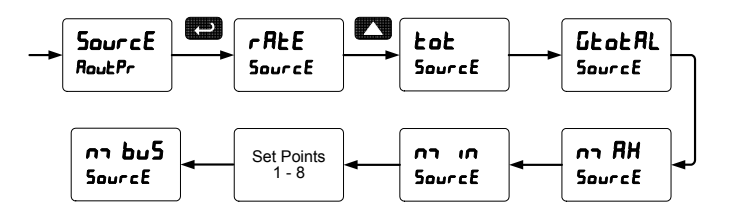

### Analog Output Calibration

To perform the analog output calibration it's recommended to use a milliamp meter with a resolution of at least 0.1  $\mu$ A to measure the output current. The values saved internally during this procedure are used for scaling the 4-20 mA output in the *Setup* menu.

### Programmable Function Keys User Menu (u5Er)

The *User* menu allows the user to assign the front panel function keys F1, F2, F3 and up to eight digital inputs to access most of the menus or to activate functions immediately (e.g. Reset max & min). Up to eight digital outputs can be assigned to a number of actions and functions executed by the meter (e.g. Alarms, relay acknowledgement, etc.).

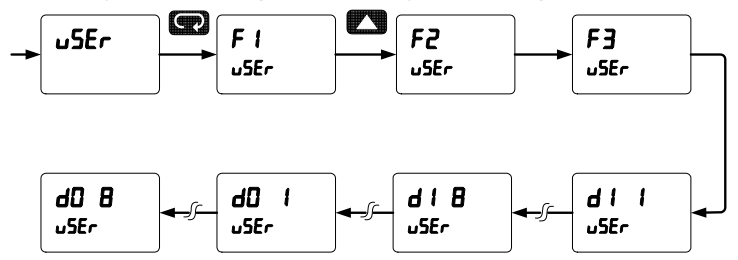

### Function Keys & Digital I/O Available Settings

| Display         | Description         | Display | Description             |
|-----------------|---------------------|---------|-------------------------|
| RcH             | Acknowledge relays. | ច₁៍ HL  | Max/min big display.    |
| rESEE           | Reset menu.         | L ÆELE  | Little display menu.    |
| r5t t           | Reset total.        | LiEHi   | Max on little display.  |
| ոՏե նե          | Reset grand total.  | L it Lo | Min on little display.  |
| rSt Hi          | Reset max.          | L iE HL | Max/min little display. |
| rSt Lo          | Reset min.          | d ,SR6L | Disable function key.   |
| rSt HL          | Reset max & min.    | טח£רת   | Menu button.            |
| rELRY           | Relay menu.         | r "űht  | Right Arrow button.     |
| SEE 1           | Set point 1 – 8.    | υP      | Up Arrow button.        |
| rly d           | Disable relay.      | Enter   | Enter button.           |
| rly E           | Enable relay.       | ALAA I  | Alarm 1 – 8.            |
| 0 Hold          | Relay output hold.  | Fonl    | Force on relay 1.       |
| dSPLRY          | Display menu.       | Fon 2   | Force on relay 2.       |
| 5 ល៍            | Big display menu.   | Fon 3   | Force on relay 3.       |
| ь. <u>С</u> Н , | Max on big display. | F on Y  | Force on relay 4.       |
| ៦ ល៍ ៤០         | Min on big display. |         |                         |

### Internal Source Calibration ( ICRL)

The meter is factory calibrated prior to shipment to read in milliamps and volts depending on the input selection. The calibration equipment is certified to NIST standards.

The internal source allows the user to scale the meter without applying a signal.

The use of calibrated signal sources is necessary to perform the internal source calibration of the meter.

Check calibration of the meter at least every 12 months. Each input must be recalibrated separately.

#### Notes:

- 1. If meter is in operation and it is intended to accept only one input type (e.g. 4-20 mA), recalibration of other input is not necessary.
  - 2. Allow the meter to warm up for at least 15 minutes before performing the internal source calibration procedure.

The Internal calibration menu is part of the Advanced Features menu.

- 1. Press and hold the Menu button for three seconds to access the advanced features of the meter.
- 2. Press the Up Arrow button to scroll to the *Internal calibration* menu (*ICRL*) and press Enter.
- 3. The meter displays either current calibration (*L ERL*) or voltage calibration (*U ERL*), according to the input setup. Press Enter to start the calibration process.

#### Example of Internal Calibration for current input:

- 4. The meter displays *low* input current message (£ Lo). Apply the low input signal and press Enter. The display flashes for a moment while the meter is accepting the low input signal.
- 5. After the display stops flashing, a number is displayed with the leftmost digit brighter than the rest. The bright digit is the active digit that can be changed by pressing the Up Arrow button. Press the Right Arrow button to move to the next digit.
- 6. Set the display value to correspond to the input signal being calibrated, typically 4.000 mA.
- 7. The display moves to the *high* input calibration (*E H* ·). Apply the high input signal and press Enter.
- 8. Set the display for the high input calibration, in the same way as it was set for the low input calibration, typically 20.000 mA.

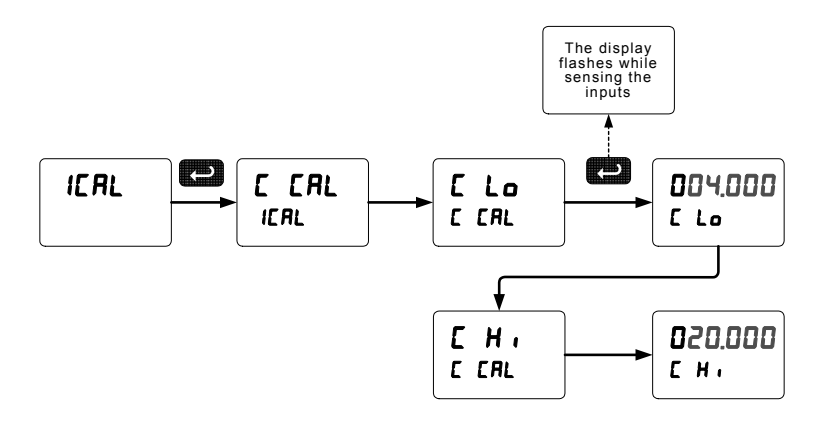

The graphic above shows the calibration of the current input. The voltage input is calibrated in a similar way.

Tips:

- Low and high input signals can be any valid value within the range of the meter.
- Observe minimum input span requirements between input 1 and input 2.
- Low input should be less than high input signal.

#### Error Message (Error)

An error message indicates that the calibration or scaling process was not successful.

After the error message is displayed, the meter reverts to input 2 during calibration or scaling and to input 1 during internal calibration, allowing the appropriate input signal to be applied or programmed.

The error message might be caused by any of the following conditions:

- 1. Input signal is not connected to the proper terminals, or it is connected backwards.
- 2. Wrong signal selection in Setup menu.
- 3. Minimum input span requirements not maintained.

#### Minimum Input Span

The minimum input span is the minimum difference between input 1 and input 2 signals required to complete the calibration or scaling of the meter.

| Input range | Input 1 & input 2 span |
|-------------|------------------------|
| 4-20 mA     | 0.15 mA                |
| ±10 VDC     | 0.10 VDC               |

### Meter Copy Function (CoPY)

The *Copy* function is used to copy (or clone) all the settings from one meter to other meters requiring exactly the same setup and programming (*i.e.* type of input, scaling, decimal point, filter, bypass, etc.).

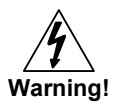

Only the PMA-02 meter copy cable must be used for meter-to-meter interfacing. The PMA-02 is a special eight-conductor flat cable with two wires swapped. Using standard CAT5 or other cable will cause damage to both meters.

PMA-02 Meter Copy Cable

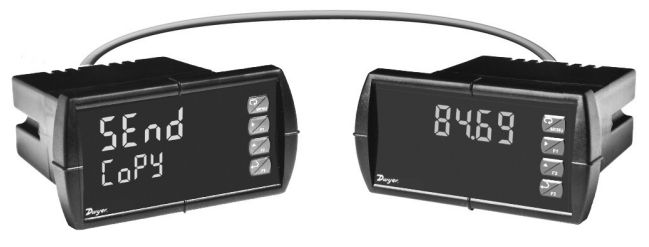

Figure 20: Meter Copy Connection

### **Copy Function Requirements**

To successfully copy settings from one meter to another, both meters must have:

- 1. Same software version.
- 2. Same baud rate setting.

See Determining Software Version, page 86 for instructions.

### Meter Copy or Cloning Instructions

Caution! Do not connect the two meters to the same signal source while cloning. Internal calibration may be affected.

1. Connect two meters using a PMA-02 meter copy cable.

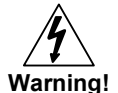

#### Use PMA-02 meter copy cable only! Using standard CAT5 or other cable will cause damage to both meters.

- 2. Do not connect the two meters to the same signal source.
- 3. Power up both meters. Leave Clone meter in Run Mode.
- 4. Enter the Advanced Features menu of the Master meter see Advanced Features Menu page 68.
- 5. Scroll to the *Copy* function using the Up Arrow button then press Enter.
- The meter displays the message 5End. Press Enter, the display flashes while sending data. The message don£ is displayed when copying is completed.

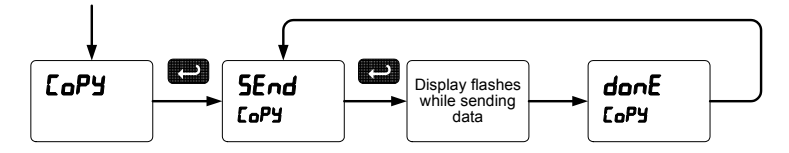

- 7. The Clone meter displays the message [Py r] while being programmed then the message donE when copying is completed. The meter initializes and returns to Run Mode using the same settings as the Master.
- 8. If meter to be cloned does not respond to the data being sent, refer to *Copy Function Requirements* above.

### METER OPERATION

The meter is capable of accepting current (0-20 mA, 4-20 mA) and voltage signals (0-5 V, 1-5 V, 0-10 V,  $\pm$  10 V) and displaying these signals in engineering units from -99999 to 999999 (*e.g.* a 4-20 mA signal could be displayed as -50.000 to 50.000).

The dual-line display can be customized by the user to operate in such a way as to satisfy a specific application. Typically the main display is used for the process variable; while the second display is used for engineering units, custom legend, total, grand total, or set point indication.

The meter can be set up to display the analog input on the main display and the Modbus<sup>®</sup> input on the second display. The relays and analog output can be programmed to operate from the Modbus<sup>®</sup> PV input.

### Front Panel Buttons Operation

| Button<br>Symbol | Description                                                                                                  |
|------------------|----------------------------------------------------------------------------------------------------|
|                  | Press to enter or exit Programming Mode, view settings, or exit max/min readings.                            |
| F1               | Press to reset max/min readings or other parameter/function assigned through the <i>User</i> menu.           |
| F2               | Press to display max/min readings or oth-<br>er parameter/function assigned through<br>the <i>User</i> menu. |
| F3               | Press to acknowledge relays or other pa-<br>rameters/function assigned through the<br><i>User</i> menu.      |

### **Function Keys Operation**

During operation, the programmable function keys operate according to the way they have been programmed in the *Advanced Features – User* menu.

The table above shows the factory default settings for F1, F2, and F3.

### Maximum/Minimum Readings

The max & min readings (peak & valley) reached by the process can be displayed either continuously or momentary:

- 1. Display briefly by assigning to the F1-F3 function keys or to the digital inputs in the *User* menu.
- 2. Display continuously by assigning either display to max/min through the *Display* menu.

Any of the F1-F3 function keys (buttons) and the digital inputs can be programmed to reset the max & min readings. The meters are set at the factory to display the max reading by pressing the Up Arrow/F2 button and to use the Right Arrow/F1 button to access the *Reset* menu.

### To display max reading using function key with factory defaults:

- 1. Press Up Arrow/F2 button to display maximum reading since the last reset/power-up.
- 2. To reset max/min press Right Arrow/F1 button to access the Reset menu. The max & min displays are reset to actual values.
- 3. Press Menu to exit max/min display reading.

### To display max/min readings continuously:

Assign either display to Max ( $d H_1$ ), Min ( $d L_0$ ), or toggle between Max and Min (d HL) every 10 seconds.

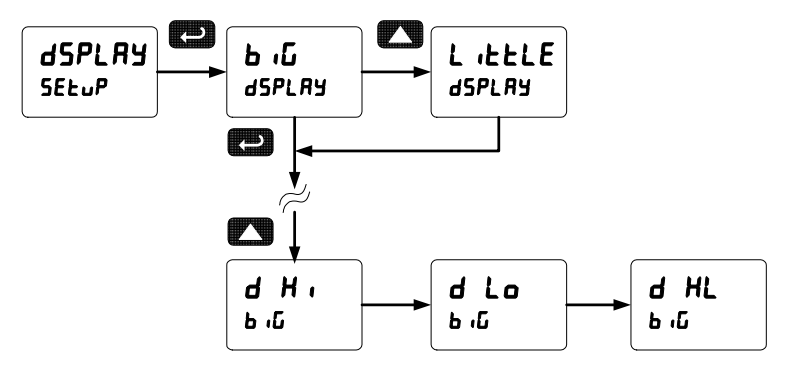

### TROUBLESHOOTING

The rugged design and the user-friendly interface of the meter should make it unusual for the installer or operator to refer to this section of the manual. However, due to the many features and functions of the meter, it's possible that the setup of the meter does not agree with what an operator expects to see.

If the meter is not working as expected, refer to the *Diagnostics* menu and recommendations below.

### Diagnostics Menu (d ,RG)

The *Diagnostics* menu is located in the *Advanced Features* menu, to access *Diagnostics* menu see *Advanced Features Menu*, page 68.

It provides an easy way to view the programmed parameter settings for troubleshooting purposes. Press the Enter button to view the settings and the Menu button to exit at any time.

For a description of the diagnostic messages, see Advanced Features *Menu* & Display Messages, page 69.

### **Determining Software Version**

To determine the software version of a meter:

- 1. Go to the *Diagnostics* menu (d ,RL) and press Enter button.
- Press Up Arrow button and scroll to Information menu ( In-Fo).
- Press Enter to access the software number (5Ft), version (UEr), and serial number (5n) information. Write down the information as it is displayed. Continue pressing Enter until all the information is displayed.
- 4. The meter returns to Run Mode after displaying all the settings.

### **Reset Meter to Factory Defaults**

When the parameters have been changed in a way that is difficult to determine what's happening, it might be better to start the setup process from the factory defaults.

### Instructions to load factory defaults:

- 1. Enter the *Advanced Features* menu. See *Advanced Features Menu*, page 68.
- 2. Press Up Arrow to go to *Diagnostics* menu
- Press and hold Right Arrow for five seconds, press Enter when display flashes rE5EL. Note: If Enter is not pressed within three seconds, the display returns to the *Diagnostics* menu.
- 4. The meter goes through an initialization sequence (similar as on power-up), and loads the factory default settings.

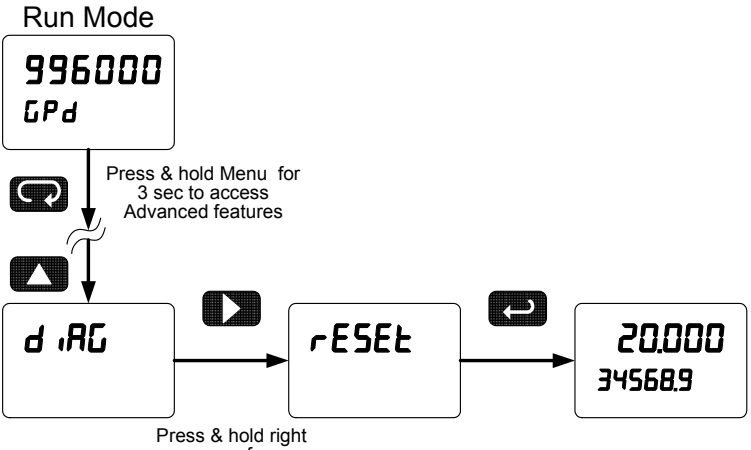

arrow for 3 sec to reset meter

### **Factory Defaults & User Settings**

The following table shows the factory setting for most of the programmable parameters on the meter. Next to the factory setting, the user may record the new setting for the particular application.

| Model:                  | S/N: _            | Da               | Date:        |  |
|-------------------------|-------------------|------------------|--------------|--|
| Parameter               | Display           | Default Setting  | User Setting |  |
| Input type              | เกβียะ            | 4-20 mA          |              |  |
| Total                   | YE5               | Total enabled    |              |  |
| Filter                  | F iLEEr           | 70               |              |  |
| Bypass                  | 63PR55            | 0.2              |              |  |
| Function                | Functio           | Linear           |              |  |
| Number of points        | no PES            | 2                |              |  |
| Programming             | Proũ              | Scale            |              |  |
| Input 1                 | InP I             | 4.000 mA         |              |  |
| Display 1               | d 15 l            | 4.000            |              |  |
| Input 2                 | InP 2             | 20.000 mA        |              |  |
| Display 2               | d 15 2            | 20.000           |              |  |
| Decimal point           | ರರರ.ರರರ           | 3 places         |              |  |
| Cutoff value            | CutoFF            | 0.000 (disabled) |              |  |
| Display assignment      | dSPLRy            |                  |              |  |
| Big display (Main)      | ь <sub>'</sub> បែ | Rate/Process     |              |  |
| Little display (Small)  | L iEELE           | Total value      |              |  |
| Display intensity       | d- Inty           | 6                |              |  |
| Total time base         | ይ ይይ              | Second           |              |  |
| Total conversion factor | E CF              | 1.000            |              |  |

#### **Analog Panel Meter** Instruction Manual Display **Default Setting** Parameter User Setting Total reset E rSE Manual Grand total time base նե եե Second Grand total E EF 1.000 conversion factor Grand total reset Manual £ r5£ Relay 1 assignment 85 iûn t Total Relay 2 assignment 85 iGn2 Total Relay 3 assignment 85 iGn3 Rate Relay 4 assignment 85 เม็กห Rate Relay 1 action Rct 1 Automatic Relay 1 set point SEE 1 1.000 Relay 1 reset point rSE 1 0.000 Relay 2 action Rct 2 Automatic Relay 2 set point 565 2 2.000 Relay 2 reset point r5t 2 0.000 Relay 3 action Rct 3 Automatic Relay 3 set point 5EE 3 3.000 Relay 3 reset point r58 3. 2.500 Relay 4 action Rct Y Automatic Relay 4 set point SEE Y 4.000 Relay 4 reset point r58 4 3.500 Fail-safe relay 1 FLS I Off Fail-safe relay 2 FLS 2 Off Fail-safe relay 3 FLS 3 Off

| Analog Panel Meter   |          | Instr           | Instruction Manual |  |
|----------------------|----------|-----------------|--------------------|--|
| Parameter            | Display  | Default Setting | User Setting       |  |
| Fail-safe relay 4    | FLS 4    | Off             |                    |  |
| On delay relay 1     | 0n       | 0.0 sec         |                    |  |
| Off delay relay 1    | OFF I    | 0.0 sec         |                    |  |
| On delay relay 2     | 0n 2     | 0.0 sec         |                    |  |
| Off delay relay 2    | OFF 2    | 0.0 sec         |                    |  |
| On delay relay 3     | 0n 3     | 0.0 sec         |                    |  |
| Off delay relay 3    | OFF 3    | 0.0 sec         |                    |  |
| On delay relay 4     | 0n 4     | 0.0 sec         |                    |  |
| Off delay relay 4    | OFF 4    | 0.0 sec         |                    |  |
| Loop break relay 1   | ιնnorΈ   | Ignore          |                    |  |
| Loop break relay 2   | iGnorE   | Ignore          |                    |  |
| Loop break relay 3   | iGnorE   | Ignore          |                    |  |
| Loop break relay 4   | iGnorE   | Ignore          |                    |  |
| Display 1 analog out | dıS I    | 4.000           |                    |  |
| Output 1 value       | 0ut (    | 4.000 mA        |                    |  |
| Display 2 analog out | d ,5 2   | 20.000          |                    |  |
| Output 2 value       | 0ut 2    | 20.000 mA       |                    |  |
| Source analog output | SourcE   | Rate/process    |                    |  |
| Overrange output     | 08-6     | 21.000 mA       |                    |  |
| Underrange output    | ม-กลึกม์ | 3.000 mA        |                    |  |
| Loop break output    | brERX    | 1.000 mA        |                    |  |
| Maximum output       | nn RH    | 23.000 mA       |                    |  |
| Minimum output       | חי רח    | 0.000 mA        |                    |  |

| Analog Panel Meter   |               | Instru                | uction Manual |
|----------------------|---------------|-----------------------|---------------|
| Parameter            | Display       | Default Setting       | User Setting  |
| Slave ID (Address)   | SLAUE Id      | 247                   |               |
| Baud rate            | 6Rud          | 9600                  |               |
| Transmit delay       | tr dLY        | 10 ms                 |               |
| Parity               | PRr iby       | Even                  |               |
| Byte-to-byte timeout | £-69£         | 010 (0.1 sec)         |               |
| F1 function key      | FI            | Reset max & min       |               |
| F2 function key      | F2            | Big display: Max (Hi) |               |
| F3 function key      | F3            | Acknowledge relays    |               |
| Digital input 1      | d             | Menu                  |               |
| Digital input 2      | 915           | Right Arrow           |               |
| Digital input 3      | 613           | Up Arrow              |               |
| Digital input 4      | d   Y         | Enter                 |               |
| Digital output 1     | 40 1          | Alarm 1               |               |
| Digital output 2     | 40 Z          | Alarm 2               |               |
| Digital output 3     | 40 3          | Alarm 3               |               |
| Digital output 4     | d0 4          | Alarm 4               |               |
| Password 1           | PRSS I        | 000000 (unlocked)     |               |
| Password 2           | PR55 2        | 000000 (unlocked)     |               |
| Password 3           | PRSS 3        | 000000 (unlocked)     |               |
| Total password       | ŁołAL         | 000000 (unlocked)     |               |
| Grand total password | <u>GEoEAL</u> | 000000 (unlocked)     |               |

### **Troubleshooting Tips**

| Symptom                                                                | Check/Action                                                                                                    |  |
|------------------------------------------------------------------------|----------------------------------------------------------------------------------------------------|--|
| No display at all                                                      | Check power at power connector.                                                                                                    |  |
| Not able to change setup or pro-<br>gramming, Locd is displayed        | Meter is password-protected, enter correct six-digit password to unlock.                                                                                       |  |
| Meter displays error message<br>during calibration (Error)             | Check:<br>1. Signal connections.<br>2. Input selected in <i>Setup</i> menu.<br>3. Minimum input span requirements.                                             |  |
| Meter displays<br>999999<br>- 99999                                    | <ol> <li>Check:</li> <li>Input selected in Setup menu.</li> <li>Corresponding signal at Signal connector.</li> </ol>                                           |  |
| Display is unstable                                                    | <ol> <li>Check:</li> <li>Input signal stability and value.</li> <li>Display scaling vs. input signal.</li> <li>Filter and bypass values (increase).</li> </ol> |  |
| Display response is too slow                                           | Check filter and bypass values.                                                                                                    |  |
| Display reading is not accurate                                        | Check:<br>1. Math function selected: Linear,<br>square root, etc.<br>2. Scaling or calibration.                                                                |  |
| Display does not respond to input changes, reading a fixed number      | Check:<br>Display assignment, it might be dis-<br>playing max, min, or set point.                                                                              |  |
| Display alternates between<br>1. H, and a number<br>2. Lo and a number | Press Menu to exit max/min display readings.                                                                                                    |  |
| Relay operation is reversed                                            | Check:<br>1. Fail-safe in Setup menu.<br>2. Wiring of relay contacts.                                                                                          |  |
| Relay and status LED do not<br>respond to signal                       | Check:<br>1. Relay action in <i>Setup</i> menu<br>2. Set and reset points.                                                                                     |  |
| Flashing relay status LEDs                                             | Relays in manual control mode or relay interlock switches opened.                                                                                              |  |
| Meter not communicating with application programs                      | Check:<br>1. Serial adapter and cable.<br>2. Serial settings.<br>3. Meter address and baud rate.                                                               |  |
| If the display locks up or the meter does not respond at all           | Cycle the power to reboot the<br>microprocessor.                                                                                                    |  |
| Other symptoms not described above                                     | Call Technical Support for assistance.                                                                                                    |  |

### Alphabetical List of Display Functions & Messages

| Display           | Parameter                    | Action/Setting Description                                                      |
|-------------------|------------------------------|---------------------------------------------------------------------------------|
| 20 nn R           | 20 mA output                 | Enter mA output value read by milliamp meter with at least 0.001 mA resolution. |
| א רח א            | 4 mA output                  | Enter mA output value read by milliamp meter with at least 0.001 mA resolution. |
| 999999<br>- 99999 | Flashing<br>display          | Overrange condition.<br>Underrange condition.                                   |
| RcH               | Acknowledge                  | Acknowledge relays.                                                             |
| Act I             | Action 1                     | Set relay 1 action.                                                             |
| ALon (            | Alarm 1                      | Assign digital output to Alarm 1 – 8.                                           |
| RLEErn            | Alternate                    | Set relay for pump alternation control (re-<br>lays assigned to rate).          |
| 8-nn 8n           | Auto-manual                  | Set relay for automatic & manual reset any time.                                |
| Rout              | Analog output                | Analog output scaling.                                                          |
| RoutPr            | Analog output<br>programming | Analog output programming.                                                      |
| 85 iûn l          | Assign 1                     | Relay 1 assignment.                                                             |
| 855 iûn           | Assignment                   | Assign relays to rate, total, or grand total.                                   |
| Ruto              | Automatic                    | Press Enter to set meter for automatic op-<br>eration.                          |
| Ruto              | Automatic                    | For automatic reset.                                                            |
| 6Rud              | Baud rate                    | Select baud rate.                                                               |
| ៦ ល៍              | Big display                  | Press Enter to assign the Main display parameter (default: PV or rate).         |
| ៦ ធី អ            | Max on big dis-<br>play      | Assign digital input to display max on the main display.                        |
| Ъю́НL             | Max/min big<br>display       | Assign digital input to toggle max/min on the main display.                     |
| ៦ ល៍ Lo           | Min on big dis-<br>play      | Assign the digital input to display min on the main display.                    |
| ъгЕЯН             | Loop break                   | Set relay condition if loop break detected (For mA input only).                 |

| Display  | Parameter            | Action/Setting Description                                                                |
|----------|----------------------|-------------------------------------------------------------------------------------------|
| 65PRSS   | Bypass               | Set filter bypass value.                                                                  |
| C CAL    | Current calibration  | Calibrating 4-20 mA current input (internal reference source used for scaling the input). |
| [ H,     | Current high         | Calibrate high current input (e.g. 20 mA).                                                |
| [ Lo     | Current low          | Calibrate low current input (e.g. 4 mA).                                                  |
| [RL      | Calibrate            | Enter the Calibrate menu.                                                                 |
| СЯL њ    | Calibrate            | Calibrate 4-20 mA output (internal refer-<br>ence source used for scaling the output).    |
| Contrl   | Control              | Enter Control menu.                                                                       |
| СоРУ     | Сору                 | Enter copy function.                                                                      |
| CutoFF   | Cutoff               | Cutoff value.                                                                             |
| d X,     | Display high         | Select to display the max.                                                                |
| d HL     | Display H&L          | Select to display the max & min toggling.                                                 |
| d Lo     | Display low          | Select to display the min.                                                                |
| d PCE    | Display PCT          | Select to display percent of PV1 (dual scale display).                                    |
| d PU     | Display PV           | Select to display PV.                                                                     |
| d PUI    | Display PV1          | Select to display PV1 (dual scale display).                                               |
| d PU2    | Display PV2          | Select to display PV2 (dual scale display).                                               |
| dunit    | Display units        | Select to display engineering units or label.                                             |
| dEc Pt   | Decimal point        | Set decimal point for rate, total, grand total.                                           |
| 461 BA   | Delay                | Enter relay <i>Time Delay</i> menu.                                                       |
| 911      | Digital input 1      | Assign digital input 1-8, if expansion mod-<br>ules are connected.                        |
| 0 n b    | Diagnostics          | Display parameter settings.                                                               |
| d ißnn r | Diameter             | Enter the tank's diameter in inches.                                                      |
| d- 1n23  | Display<br>intensity | Set display intensity level from 1 to 8.                                                  |
| d 15 1   | Display 1            | Program display 1 value.                                                                  |

| Display | Parameter                          | Action/Setting Description                                                            |
|---------|------------------------------------|---------------------------------------------------------------------------------------|
| d •2 -2 | Display 2                          | Program display 2 value.                                                              |
| d ,SR6L |                                    | Disable function key.                                                                 |
| dLY (   | Delay 1                            | Enter relay 1 time delay setup.                                                       |
| 1 06    | Digital<br>output 1                | Assign digital output 1 – 8, if expansion modules are connected.                      |
| donE    | Done                               | Copy function completed.                                                              |
| d582 /  | Display set 1                      | Select to display set point 1 (1-8).                                                  |
| dSPLRY  | Display                            | Enter the <i>Display</i> menu.                                                        |
| Enter   | Enter Button                       | Assign digital input to Enter button.                                                 |
| Error   | Error                              | Error, calibration not successful, check signal<br>or programmed value.               |
| F On I  | Force On 1                         | Force relay 1 on using digital input (1-4).                                           |
| F I     | F1 function key                    | Assign F1 function key.                                                               |
| F2      | F2 function key                    | Assign F2 function key.                                                               |
| F3      | F3 function key                    | Assign F3 function key.                                                               |
| FR iLSF | Fail-safe                          | Enter <i>Fail-safe</i> menu.                                                          |
| F illEr | Filter                             | Set noise filter value.                                                               |
| FLS I   | Fail-safe 1                        | Set relay 1 fail-safe operation.                                                      |
| ForcE   | Force                              | Force analog output value for loop break.                                             |
| Functin | Function                           | Select linear, square root, programmable exponent, or round horizontal tank function. |
| G ŁołAL | Grand total                        | Assign relay to grand total.                                                          |
| 6£ CF   | Grand total con-<br>version factor | Program grand total conversion factor.                                                |
| նե հՏե  | Grand total reset                  | Program grand total rest mode: auto or ma-<br>nual.                                   |
| նե եե   | Grand total time<br>base           | Program grand total time base.                                                        |
| GEOERL  | Grand total                        | Set or enter password for manual reset.                                               |

| Display             | Parameter                   | Action/Setting Description                                                                                              |
|---------------------|-----------------------------|----------------------------------------------------------------------------------------------------|
| ICAL                | Internal source calibration | Enter internal source calibration (used for scaling the meter without a signal source.                                  |
| lGnor E             | Ignore                      | Ignore loop break condition.                                                                                            |
| InFo                | Information                 | Display software and S/N information.                                                                                   |
| InP I               | Input 1                     | Calibrate input 1 signal or program input 1 value.                                                                      |
| inP 2               | Input 2                     | Calibrate input 2 signal or program input 2 value (up to 32 points).                                                    |
| InPut               | Input                       | Input selection.                                                                                                    |
| LAFCH               | Latching                    | Set relay for latching operation (relays as-<br>signed to rate).                                                        |
| LEd E               | LED test                    | Test all LEDs.                                                                                                    |
| Լեռնեհ              | Length                      | Enter the tank's length in inches.                                                                                      |
| L inERr             | Linear                      | Set meter for linear function and select number of linearization points.                                                |
| LiEHi               | Max on little<br>display    | Assign digital input to display max on the small display.                                                               |
| LıE HL              | Max/min little<br>display   | Assign the digital input to toggle max/min on the small display.                                                        |
| L it Lo             | Min on little dis-<br>play  | Assign digital input to display min on the small display.                                                               |
| L <sub>"</sub> דדרב | Little display              | To assign the small display parameters.                                                                                 |
| Locd                | Locked                      | Enter password to unlock meter.                                                                                         |
| LE-CLr              | Latching-cleared            | Set relay for latching operation with manual reset only after alarm condition has cleared (relays assigned to rate).    |
| лл Я                | 4-20 mA                     | Set meter for 4-20 mA input.                                                                                            |
| nn 8n               | Manual                      | To manually control.                                                                                                    |
| л¬ ЯН               | Maximum                     | Program maximum mA output allowed.                                                                                      |
| 2טם רח              | Modbus <sup>®</sup>         | Select to display Modbus <sup>®</sup> input or to as-<br>sign Modbus <sup>®</sup> input as the analog output<br>source. |
| חים ביים            | Menu button                 | Assign digital input to Menu button.                                                                                    |

| Display | Parameter                | Action/Setting Description                                                         |
|---------|--------------------------|------------------------------------------------------------------------------------|
| חי רח   | Minimum                  | Program minimum mA output allowed.                                                 |
| no PES  | Number of points         | Set meter for 2 to 32-point linearization.                                         |
| nonr St | Non-resettable           | Non-resettable grand total set after entering "050873" for Gtotal password.        |
| 0 Hold  |                          | Relay output hold.                                                                 |
| OFF     | Off                      | Disable relay and front panel status LED, turn relays off, program off time delay. |
| OFF I   | Off                      | Set relay 1 Off time delay.                                                        |
| Ûn      | On                       | Enable fail-safe operation, turn relays on, program on time delay.                 |
| 0n 1    | On                       | Set relay 1 On time delay.                                                         |
| 0-r8n6  | Overrange                | Program mA output for display overrange.                                           |
| 0ut (   | Output 1                 | Program output 1 value (e.g. 4.000 mA).                                            |
| 0ut 2   | Output 2                 | Program output 2 value (e.g. 20.000 mA).                                           |
| PRSS    | Password                 | Enter the Password menu.                                                           |
| PRSS (  | Password 1               | Set or enter Password 1.                                                           |
| PRSS 2  | Password 2               | Set or enter Password 2.                                                           |
| PRSS 3  | Password 3               | Set or enter Password 3.                                                           |
| Proũ    | Program                  | Enter the Program menu.                                                            |
| Proŭ E  | Programmable<br>exponent | Set meter for programmable exponent and enter exponent value.                      |
| r REE   | Rate                     | Assign relay to rate.                                                              |
| rELRY   | Relay                    | Enter the <i>Relay</i> menu.                                                       |
| rESEE   | Reset                    | To access the <i>Reset</i> menu.                                                   |
| rht     | Round horizontal<br>tank | Set meter for round horizontal tank volume calculation.                            |
| r մնհե  |                          | Right Arrow button.                                                                |
| r[y     | Relay 1                  | Relay 1 setup.                                                                     |

| Display | Parameter                  | Action/Setting Description                                                                        |
|---------|----------------------------|---------------------------------------------------------------------------------------------------|
| rLA 5   | Relay 2                    | Relays 2-8 setup<br>Note: Relays 5-8 are shown, only if expan-<br>sion relay module is installed. |
| rLY d   |                            | Disable relay.                                                                                    |
| rly E   |                            | Enable relay.                                                                                     |
| rSE I   | Reset 1                    | Program reset point 1.                                                                            |
| r5t Gt  | Reset<br>grand total       | To reset grand total.                                                                             |
| rSt Ki  | Reset high                 | Press Enter to reset max display.                                                                 |
| r5t HL  | Reset<br>high & low        | Press Enter to reset max & min displays.                                                          |
| rSt Lo  | Reset low                  | Press Enter to reset min display.                                                                 |
| r5t t   | Reset Total                | Reset total.                                                                                      |
| SAnn PL | Sampling                   | Set relay for sampling operation.                                                                 |
| SCALE   | Scale                      | Enter the Scale menu.                                                                             |
| SELEct  | Select                     | Enter the Select menu (function, cutoff, out).                                                    |
| SEnd    | Send                       | Send meter settings to another meter.                                                             |
| SEr iAL | Serial                     | Set serial communication parameters.                                                              |
| SEE 1   | Set 1                      | Program set point 1.                                                                              |
| SELuP   | Setup                      | Enter Setup menu.                                                                                 |
| SLAU 19 | Slave ID                   | Set Slave ID or meter address.                                                                    |
| SourcE  | Source                     | Select source for the 4-20 mA output.                                                             |
| 5908-6  | Square root                | Set meter for square root extraction.                                                             |
| E CF    | Total conversion<br>factor | Program total conversion factor.                                                                  |
| ኑ ሪኒሃ   | Time delay                 | Program time delay for total auto reset.                                                          |
| £ r5£   | Total reset                | Program total rest mode: auto or manual.                                                          |
| ይ ይይ    | Total time base            | Program total time base.                                                                          |
| LotAL   | Total                      | Enable or disable totalizer features.                                                             |

| Display      | Parameter              | Action/Setting Description                   |
|--------------|------------------------|----------------------------------------------|
| եր ժեց       | Transmit delay         | Set transmit delay for serial communication. |
| unloc        | Unlocked               | Program password to lock meter.              |
| uP           | Up Arrow button        | To assign digital input to up Arrow button.  |
| บ-ก8กบ์      | Underrange             | Program mA output for display underrange.    |
| υ5ΕΓ         | User I/O               | Assign function keys and digital I/O.        |
| U CAL        | Voltage<br>calibration | Calibrating voltage input.                   |
| <u>υ</u> Η , | Voltage high           | Calibrate high voltage input (e.g. 10 V).    |
| U Lo         | Voltage low            | Calibrate low voltage input (e.g. 0 V).      |
| UoLt         | 0-10 VDC               | Set meter for ±10 VDC input.                 |

## Dwyer Instruments, Inc.

PO Box 373 Michigan City, IN 46361 USA

Tel. (800) 872-9141 • Fax (219) 872-9057